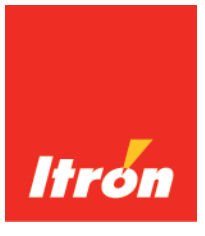

### OpenWay® Riva™ 500G Gas ERT Module, Remote Mount Installation Guide

Technical Communications

knowledge to shape your future

#### Identification

OpenWay Riva 500G Gas ERT Module Installation Guide, Remote Mount

01 May 2017

TDC-1678-000

#### Copyright

© 2017 Itron, Inc. All rights reserved.

#### **Confidentiality Notice**

The information contained herein is proprietary and confidential and is being provided subject to the condition that (i) it be held in confidence except to the extent required otherwise by law and (ii) it will be used only for the purposes described herein. Any third party that is given access to this information shall be similarly bound in writing.

#### **Trademark Notice**

Itron is a registered trademark of Itron, Inc.

All other product names and logos in this documentation are used for identification purposes only and may be trademarks or registered trademarks of their respective companies.

#### Suggestions

For more information about Itron or Itron products, see www.itron.com.

If you have questions or comments about the software or hardware product, contact Itron Technical Support Services.

#### Contact

- Email: support@itron.com
- Internet: support.itron.com
- Telephone Itron Technical Support North America: 1-877-487-6602

For technical support contact information by region, go to www.itron.com and select your country and language.

| Chapter 1 Important Safety and Compliance Information | 1 |
|-------------------------------------------------------|---|
| U.S. and Canadian patent numbers.                     | 1 |
| USA, FCC Part 15 Rules                                | 1 |
| ISED rules                                            |   |
| Transportation classification                         |   |
| Modifications, repairs, installation, and removal     |   |
| Lithium battery safety                                |   |
| Equipment repairs                                     | 4 |
| Intrinsic safety                                      | 4 |
| Electrostatic ignition hazard                         | 4 |
| ERT module cleaning                                   | 4 |
| Drop height limitation                                | 4 |
|                                                       |   |

| Chapter 2 About the OpenWay Riva Remote 500G Gas ERT Module        | 5 |
|--------------------------------------------------------------------|---|
| Transmission modes                                                 | 5 |
| Remote OpenWay Riva 500G gas ERT module and Itron Security Manager | 6 |
| Enabling 500G ERT module security                                  | 7 |
| Remote OpenWay Riva 500G gas ERT module functional specifications  | 7 |
| OpenWay Riva 500G gas ERT module operational specifications        | 7 |
| Related documents                                                  | 8 |

| Chapter 3 Mounting the Remote 500G ERT Module       | 9  |
|-----------------------------------------------------|----|
| Standard installation options                       | 9  |
| Mounting the remote 500G ERT module on a pipe       | 9  |
| Adapter plate mounting positions                    | 11 |
| Selecting a wall or flat vertical mounting location | 12 |
|                                                     |    |

| C | hapter 4 500G Remote ERT Module Programming | 14  | 4 |
|---|---------------------------------------------|-----|---|
|   | Programming the remote ERT module           | . 1 | 4 |
|   | Itron programs and software variables       | . 1 | 5 |

| Chapter 5 Specific Meter Manufacturer Installation                        | 19 |
|---------------------------------------------------------------------------|----|
| Eagle Research meter installation                                         | 19 |
| Eagle Research installation overview                                      | 19 |
| Eagle Research 500G product mounting instructions                         | 20 |
| Eagle Research mechanical and wiring installation instructions            | 21 |
| Connecting the 500G remote ERT module to the MPplus corrector             | 21 |
| Connecting the 500G ERT module to the XARTU corrector                     | 22 |
| Eagle Research corrector programming and requirements notes               | 23 |
| Using Eagle Research Field Manager to change the MPplus settings          |    |
| Using Eagle Research Field Manager to change the XARTU corrector settings |    |
| Eagle Research programming note                                           | 27 |
| Elster American meter installation                                        | 27 |
| Elster American 500G installation overview                                | 27 |
| Elster American meter 500G mounting instructions                          |    |
| -                                                                         |    |

| Elster American mechanical and wiring installation instructions              | 20   |
|------------------------------------------------------------------------------|------|
|                                                                              | . 20 |
| Installing the remote module cable                                           | 31   |
| Galvanic Gas Micro Installation                                              | . 31 |
| Galvanic installation overview                                               | 31   |
| Galvanic product mounting instructions                                       | . 32 |
| Galvanic mechanical and wiring installation instructions                     | 32   |
| Programming the Galvanic Gas Micro electronic volume corrector               | . 32 |
| GE Oil and Gas meter installation                                            | 32   |
| GE Oil and Gas 500G installation overview                                    | . 33 |
| GE Oil and Gas custom mounting options                                       | . 34 |
| GE Oil and Gas ES3 or ETC ordered with the AMR-ready mounting kit            | . 34 |
| GE Oil and Gas IMC/W2, or MC2 with the GE mounting bracket kit               | . 35 |
| GE Oil and Gas mechanical and wiring installation instructions               | 36   |
| D800/D1000 wiring and installation                                           | 37   |
| GE Oil and Gas meters with pulse output wiring                               | 39   |
| GE Oil and Gas meter programming and requirements notes                      | 41   |
| Honeywell Instrument 500G installation                                       | . 43 |
| Honeywell Instrument installation overview                                   | . 43 |
| Honeywell product mounting instructions                                      | . 44 |
| Honeywell mechanical and wiring installation instructions                    | 45   |
| Connecting the remote ERT modules to a Honeywell Mini-AT, Mini-Max, or EC-AT | 45   |
| Connecting the remote ERT module to the Honeywell TCI                        | . 47 |
| Honeywell Instrument programming and requirements                            | 49   |
| Honeywell software settings                                                  | . 49 |
| Programming the Honeywell Instrument parameters                              | . 50 |
| Itron meter installation                                                     | . 51 |
| National meter installation                                                  | . 52 |
| Romet meter installation                                                     | . 52 |
| Romet installation overview                                                  | . 53 |
| Romet product mounting instructions                                          | . 54 |
| Romet mechanical and wiring installation instructions                        | 54   |
| Romet corrector programming and requirements notes                           | 58   |
| Sensus meter installation                                                    | 60   |
| Sensus meter installation overview                                           | 60   |
| Sensus product mounting instructions                                         | . 60 |
| Sensus meter mechanical and wiring installation instructions                 | . 62 |
| Sensus meter programming and requirements notes                              | 62   |

| Chapter 6 Diaphragm Meter Installation                          | 63 |
|-----------------------------------------------------------------|----|
| Diaphragm meter installation overview                           | 63 |
| Product mounting installation instructions                      |    |
| Diaphragm meter mechanical and wiring installation instructions |    |
| Remote ERT module programming and requirements notes            | 69 |
|                                                                 |    |

#### Appendix A Using gel-cap connectors to complete wiring connections.....71

| Appendix B | <b>Optional sealant applicat</b> | ion instructions | 72 |
|------------|----------------------------------|------------------|----|
|------------|----------------------------------|------------------|----|

# Chapter 1 Important Safety and Compliance Information

This section provides important information for your safety and product compliance.

### **U.S. and Canadian patent numbers**

U.S. Patent numbers: 4,614,945; 4,753,169; 4,768,903; 4,799,059; 4,867,700

Canadian Patent numbers: 1,254,949; 1,267,936; 1,282,118

### USA, FCC Part 15 Rules

This device complies with Part 15 of the FCC Rules. These limits are designed to provide reasonable protection against harmful interference in a residential installation.

Operation is subject to the following two conditions:

- This device may not cause harmful interference.
- This device must accept any interference that may cause undesirable operation.

This device must be permanently mounted such that it retains a distance of 20 centimeters (7.9 inches) from all persons in order to comply with FCC RF exposure levels.

#### USA, FCC Class B-Part 15

This equipment has been tested and found to comply with the limits for a Class B digital device, pursuant to Part 15 of the FCC Rules. These limits are designed to provide reasonable protection against harmful interference in a residential installation. This equipment generates, uses, and can radiate radio frequency energy and, if not installed and used in accordance with the instructions, may cause harmful interference to radio communications. However, there is no guarantee that interference will not occur in a particular installation. If this equipment does cause harmful interference to radio or television reception, which can be determined by turning the equipment off and on, the user is encouraged to try to correct the interference by one or more of the following measures:

- Reorient or relocate the receiving antenna.
- Increase the separation between the equipment and receiver.
- Connect the equipment into an outlet on a circuit different from that to which the receiver is connected.
- Consult the dealer or an experienced radio or TV technician for help.

#### **Compliance Statement Canada**

This device complies with Innovation, Science and Economic Development Canada (ISED) license-exempt RSS standard(s). Operation is

#### Déclaration de Conformité

Le présent appareil est conforme aux CNR d'Industrie Canada applicables aux appareils radio exempts de licence. L'exploitation est subject to the following two conditions: (1) this device may not cause interference (2) this device l'appareil ne doit pas produire de brouillage, (2) must accept any interference, including interference that may cause undesired operation of the device.

Under Innovation, Science and Economic Development Canada (ISED) regulations, this radio transmitter may only operate using an antenna of a type and maximum (or lesser) gain approved for the transmitter by Industry Canada. To reduce potential radio interference to other chosen that the equivalent isotropically radiated power (e.i.r.p.) is not more than that necessary for successful communication.

autorisée aux deux conditions suivantes: (1) l'utilisateur de l'appareil doit accepter tout brouillage radioélectrique subi, même si le brouillage est susceptible d'en compromettre le fonctionnement.

Conformément à la réglementation d'Industrie Canada, le présent émetteur radio peut fonctionner avec une antenne d'un type et d'un gain maximal (ou inférieur) approuvé pour l'émetteur par Industrie Canada. Dans le but de users, the antenna type and its gain should be so réduire les risques de brouillage radioélectrique à l'intention des autres utilisateurs, il faut choisir le type d'antenne et son gain de sorte que la puissance isotrope rayonnée équivalente (p.i.r.e.) ne dépasse pas l'intensité nécessaire à l'établissement d'une communication satisfaisante.

#### **Modifications and Repairs**

To ensure system performance, this device and antenna shall not be changed or modified without the expressed approval of Itron. Per FCC rules, unapproved modifications or operation beyond or in conflict with these instructions for use could void the user's authority to operate the equipment.

### **ISED** rules

| Compliance Statement Canada                                                                                                    | Déclaration de Conformité                                                                                                    |
|----------------------------------------------------------------------------------------------------|----------------------------------------------------------------------------------------------------|
| This device complies with Innovation, Science<br>and Economic Development Canada (ISED)<br>license-exempt RSS standard(s). Operation is<br>subject to the following two conditions: (1) this<br>device may not cause interference (2) this device<br>must accept any interference, including<br>interference that may cause undesired operation<br>of the device.                                                                                  | Le présent appareil est conforme aux CNR<br>d'Industrie Canada applicables aux appareils<br>radio exempts de licence. L'exploitation est<br>autorisée aux deux conditions suivantes: (1)<br>l'appareil ne doit pas produire de brouillage, (2)<br>l'utilisateur de l'appareil doit accepter tout<br>brouillage radioélectrique subi, même si le<br>brouillage est susceptible d'en compromettre le<br>fonctionnement.                                                                                     |
| Development Canada (ISED) regulations, this<br>radio transmitter may only operate using an<br>antenna of a type and maximum (or lesser) gain<br>approved for the transmitter by Industry Canada.<br>To reduce potential radio interference to other<br>users, the antenna type and its gain should be so<br>chosen that the equivalent isotropically radiated<br>power (e.i.r.p.) is not more than that necessary<br>for successful communication. | Conformément à la réglementation d'Industrie<br>Canada, le présent émetteur radio peut<br>fonctionner avec une antenne d'un type et d'un<br>gain maximal (ou inférieur) approuvé pour<br>l'émetteur par Industrie Canada. Dans le but de<br>réduire les risques de brouillage radioélectrique à<br>l'intention des autres utilisateurs, il faut choisir le<br>type d'antenne et son gain de sorte que la<br>puissance isotrope rayonnée équivalente (p.i.r.e.)<br>ne dépasse pas l'intensité nécessaire à |

**Compliance Statement Canada** 

#### Déclaration de Conformité

l'établissement d'une communication satisfaisante.

#### **Modifications and Repairs**

To ensure system performance, this device and antenna shall not be changed or modified without the expressed approval of Itron. Per FCC rules, unapproved modifications or operation beyond or in conflict with these instructions for use could void the user's authority to operate the equipment.

#### **Transportation classification**

The Federal Aviation Administration prohibits operating transmitters and receivers on all commercial aircraft. When powered, the 100G series remote ERT module is considered an operating transmitter and receiver and cannot be shipped by air. All product returns must be shipped by ground transportation.

### Modifications, repairs, installation, and removal

To ensure system performance, this device and antenna shall not be changed or modified without the expressed approval of Itron. Any unauthorized modification will void the user's authority to operate the equipment.

In the event of malfunction, all repairs should be performed by Itron. It is the responsibility of users requiring service to report the need for service to Itron.

#### Lithium battery safety

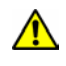

**Warning**: Follow these procedures to avoid injury to avoid injury to yourself or others:

- The lithium battery may cause a fire or chemical burn if it is not disposed of properly.
- Do not recharge, disassemble, heat above 100° Celsius (212° Fahrenheit), crush, expose to water, or incinerate the lithium battery.
- · Keep the lithium battery away from children.
- Fire, explosion, and severe burn hazard.

### **Equipment repairs**

Warning: Only authorized Itron personnel should attempt repairs on Itron equipment. Attempts to do so by others might void any maintenance contract with your company. Unauthorized service personnel might also be subject to shock hazard on some Itron equipment if removal of protective covers is attempted.

### **Intrinsic safety**

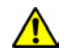

Warning: Substitution of components may impair intrinsic safety.

### **Electrostatic ignition hazard**

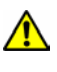

**Warning**: Electrostatic Ignition Hazard. Ensure area is not hazardous when installing, servicing, cleaning, or touching the ERT module.

### **ERT module cleaning**

Marning: Clean only with a damp cloth.

### **Drop height limitation**

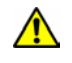

**Warning**: ERT modules contain sensitive electronic components which can be damaged if the module is dropped from heights greater than 36 inches. Product warranty coverage is contingent on not exceeding this drop height limitation.

# Chapter 2 About the OpenWay Riva Remote 500G Gas ERT Module

Itron remote 500G ERT modules are radio-frequency (RF) are IPv6 open standards based gas modules designed to be read under Itron's multi-purpose OpenWay Riva Network Mode (RNM) or by legacy ChoiceConnect handheld, mobile and fixed network readers. In RNM, the 500G gas ERT module offers firmware download, sub-hourly interval data, and extended data storage. In 100 Series Mode, the ERT module operates identical to the 100G DLS Dataglooging ERT module and can be ready by legacy ChoiceConnect handheld, mobile, and network readers. The 500G gas ERT module continues Itron's tradition of reliability, accuracy, and long battery life while meeting the industry's standards for security and intrinsic safety.

The ERT module features tilt and cut cable-tamper reporting and security seals to indicate physical tampering and minimize theft. Cut cable is reported when communications fail between the meter or instrument and the ERT module, possibly from a cut or disconnected cable. The ERT module circuitry senses an electrical current *break* to report a cut cable tamper event.

### **Transmission modes**

In Riva Network Mode, the module provides 3,840 buckets of interval data configurable from 1 minute to 1 hour (for example, 160 days of hourly data or 40 days of 15 minute data). Interval options are 1-6, 10, 12, 15, 20, 30 or 60 minutes. Output power in RNM is +27 dBm (500 milliwatts) and designed to transmit 4 times a day with a 20-year battery life

100G DLS Mode, the module provides 960 buckets of hourly interval data and can be set to transmit in fixed network, mobile and handheld, hard to read mobile and handheld, or cellular solutions mode (fixed network applications only).

- Fixed Network Mode. The remote 100G ERT module transmits a high-powered network interval message (NIM) RF message every five minutes. Output power in this mode is 500 milliwatts or +27 dBm. Interspersed in the high power NIM, the remote 100G ERT module transmits a medium power RF message at 10 milliwatts or +10 dBm every 60 seconds. In Fixed Network mode, the expected battery life is 20 years.
- Mobile High Power Mode. The remote 100G ERT module transmits a high-powered RF message every 60 seconds. Output power in this mode is 250 milliwatts or +24dbm. In Mobile High Power Mode, the expected battery life is 20 years.
- Mobile and Handheld Mode. The remote 100G ERT module transmits a mediumpowered RF message every 15 seconds. Output power in this mode is 10 milliwatts or +10dBm. In Mobile and Handheld Mode, the expected battery life is 20 years.
- (Optional) Hard to Read Mobile and Handheld Mode. The remote 100G ERT module transmits a high-powered RF message every 30 seconds. Output power in this mode is 250 milliwatts or +24dBm. In Hard to Read Mobile and Handheld Mode, the expected

battery life decreases to 15 years in this mode. The *hard to read mobile and handheld mode* should only be used for exceptionally hard-to-read applications (such as meters installed on roof tops or in sub-basements).

• Itron Cellular Solutions (ICS) Mode. The 100G DLS module is compatible with the Itron Cellular Solution and can be programmed for optimum operation with FDM Endpoint Tools Enhanced. In ICS mode, the 100G DLS transmits a high-powered RF network interval message (NIM) every five minutes. Output power in this mode is 500 milliwatts or +27 dBm. Interspersed in the high power NIM, the 100G transmits a medium power RF message at 10 milliwatts or +10 dBm every 60 seconds. In ICS Mode, the expected battery life is 20 years.

**Note**: ICS mode is for fixed network application only. ICS is optimized to work with the ICS communications module in Itron's electric meter. The 100G DLS must be in a full security mode to work with ICS. This is not part of the ICS mode, but is a system level requirement.

An FCC license is not required to read the 500G ERT modules.

# Remote OpenWay Riva 500G gas ERT module and Itron Security Manager

The 500G ERT module is a component of Itron's OpenWay Riva system. The OpenWay Riva system enhanced security, provided by Itron Security Manager (ISM), applies to the RF communications between the collection device and the ERT module.

There are two fundamental security processes used in the Itron Security Manager to ensure system communication confidentiality and validity.

- Authentication. Authentication is the process of confirming that an artifact is genuine or valid. Authentication in the ERT module is the process of verifying a request is from a valid source and in its original form.
- Encryption. Encryption is the process of transforming information to make it unreadable to anyone who does not have a valid security key. There are two types of encryption, symmetric and asymmetric. Symmetric encryption uses a shared key to decrypt or encrypt information. Asymmetric encryption uses a private key to encrypt and a public key to decrypt. Data transmissions over the network are protected using AES-256 encryption.

As a component of the Itron Openway Riva solution, the 500G gas module supports the security model found in the OpenWay solution for both reading and programming. If the ERT modules are shipped without enhanced security enabled (ready to secure), the utility can—at a later date—configure the modules for ISM enhanced security.

**Note**: Enabling or working with Itron ISM enhanced security requires FDM Endpoint Tools Enhanced.

#### **Enabling 500G ERT module security**

When 500G ERT modules ship from an Itron factory, each module contains utility factory keys. The presence of these utility factory keys does not enable the enhanced security; the installer enables the enhanced security at the time the ERT module is deployed or at a later time using an Itron programming device, Field Deployment Manager Endpoint Tools Enhanced, and programming commands. Initial key exchange commands are secured using the utility factory keys. For more information about programming the 500G ERT module for security, see the FDM Endpoint Tools Mobile Application Guide (TDC-0934).

### Remote OpenWay Riva 500G gas ERT module functional specifications

| Functional specification                                                 | Description                                                                                                    |
|--------------------------------------------------------------------------|----------------------------------------------------------------------------------------------------|
| Power source                                                             | Two "A" cell lithium batteries                                                                                                    |
| Tamper detection                                                         | Tilt and cut cable                                                                                                    |
| FCC compliance                                                           | Part 15 certified                                                                                                    |
| Innovation, Science and Economic<br>Development Canada (ISED) compliance | RSS-247 certified                                                                                                    |
| Intrinsically safe per                                                   | Telemetering Equipment for use in Hazardous<br>Locations, for Cl I, Div 1, Gp D for Haz Loc,<br>Temp Code T2, -40°C $\leq$ Ta $\leq$ +70°C. |
| Product identification                                                   | Numeric and bar coded ERT type and serial number                                                                                            |
| Construction materials                                                   | Gray polycarbonate housing and back plate with encapsulated electronics                                                                     |

### **OpenWay Riva 500G gas ERT module operational specifications**

| Operational specifications | Description                                                         |  |
|----------------------------|---------------------------------------------------------------------|--|
| Operating temperatures     | -40° to 158° F (-40° to +70° C)                                     |  |
| Operating humidity         | 5 to 95 percent relative humidity                                   |  |
| Program frequency          | 908 MHz                                                             |  |
| Transmit frequency         | Frequency hopping spread spectrum 903 to 926.85 MHz in the ISM band |  |
| Data integrity             | Verified in every data message                                      |  |
| NIM message                | FM modulation; all other messages are AM modulated                  |  |

### **Related documents**

| Document title                                                       | Document part number |
|----------------------------------------------------------------------|----------------------|
| OpenWay Riva 500G Gas ERT Module Installation Guide,<br>Direct Mount | TDC-1671-XXX         |
| OpenWay Collection Manager Operational Guidelines                    |                      |
| OpenWay Riva Events and Exceptions Reference Guide                   |                      |
| Gas and Telemetry Module Meter Compatibility List                    | PUB-0117-002         |
| Gas and Telemetry Module Ordering Guide                              | PUB-0117-001         |
| OpenWay Riva 500G Gas ERT Module Specification Sheet                 |                      |
| Field Deployment Manager Endpoint Tools Mobile<br>Application Guide  | TDC-0934-XXX         |
| Field Deployment Manager Field Representative's Guide                | TDC-0936-XXX         |

**Note** The last three digits of the user and installation guides represent the document's revision level. The revision level is subject to change without notice.

### Chapter 3 Mounting the Remote 500G ERT Module

This chapter provides the instructions to mount the remote 500G ERT module on a pipe or other flat vertical surface (wall).

### **Standard installation options**

Mount the remote ERT module using the pipe mount or wall mount (flat vertical surface) procedure.

- **Pipe mount**. Itron offers a pipe installation kit (CFG-0005-003) to mount the remote ERT module on a pipe.
- Flat vertical (wall) mount. Installation using the wall mount option places the module on a wall or other vertical surface.

Select the mounting option that will best work for your system. For example, your setup may provide the location for a pipe mount but not a wall mount. The preferred mounting location is near the meter or instrument, but some installations may require an extended cable length. For example, your installation may require mounting the ERT module around a corner to avoid RF interference. The remote ERT module supports cable lengths up to 300 feet with a recommended one-splice limitation. Installers must mount the remote ERT module in a vertical position with the ERT label directional arrow pointed upward.

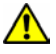

**Warning**: Do not mount the 500G remote ERT module in an orientation other than vertical (remote ERT module label arrow pointed upward). Violating the mounting orientation requirements may void the product warranty.

**Caution**: Upright vertical positioning is critical because:

- The 500G series modules are optimized for communication and require upright mounting. Any other mounting position could result in reduced RF performance.
- The remote module tilt tamper sensor requires upright mounting. Any other mounting position can cause issues with the module's tilt tamper detection.

### Mounting the remote 500G ERT module on a pipe

The following items are required to mount the remote ERT module on a pipe.

| Itron part number | Description              |
|-------------------|--------------------------|
| CFG-0005-003      | Pipe mount kit contents: |

| Itron part number                                                                                                    | Description                                                                                                    |
|----------------------------------------------------------------------------------------------------|----------------------------------------------------------------------------------------------------|
|                                                                                                    | <ul> <li>2 band clamps, 2 tamper seals, pipe bracket, 2 cable ties, 1 adapter plate and the following screws:</li> <li> 1. SCR-0215-001 (2) #8-16 x ½ inch slotted pan-head tapping screw, corrosion-resistant steel. Attaches the adapter plate to the pipe bracket. </li> <li> 2. SCR-0215-002 (2) #8-16 1-inch slotted pan-head tapping screw, corrosion-resistant steel. Attaches the ERT module to the adapter plate. </li> </ul> |
| 1. Remove the pipe bracket and clamp from the kit.                                                                                                    |                                                                                                    |
| 2. Loosen the band clamp screw until the end of the band releases.                                                                                                    |                                                                                                    |
| 3. Push the end of the clamp's band through the holes in the pipe bracket as shown.                                                                                                    |                                                                                                    |
| <ul> <li>4. Place the band clamp around the pipe. The band will loosely wrap around the pipe.</li> <li>1. Push the end of the band through the band clamp screw assembly.</li> <li>2. Turn the band clamp's screw assembly to fit into the pipe bracket opening.</li> <li>3. Tighten the clamp screw until the band clamp is secure on the pipe.</li> </ul> |                                                                                                    |
| 5. Place the adapter plate on the pipe bracket<br>with the mounting lug at the top. The adapter<br>plate screw bosses fit into the pipe bracket<br>recess.                                                                                                    |                                                                                                    |

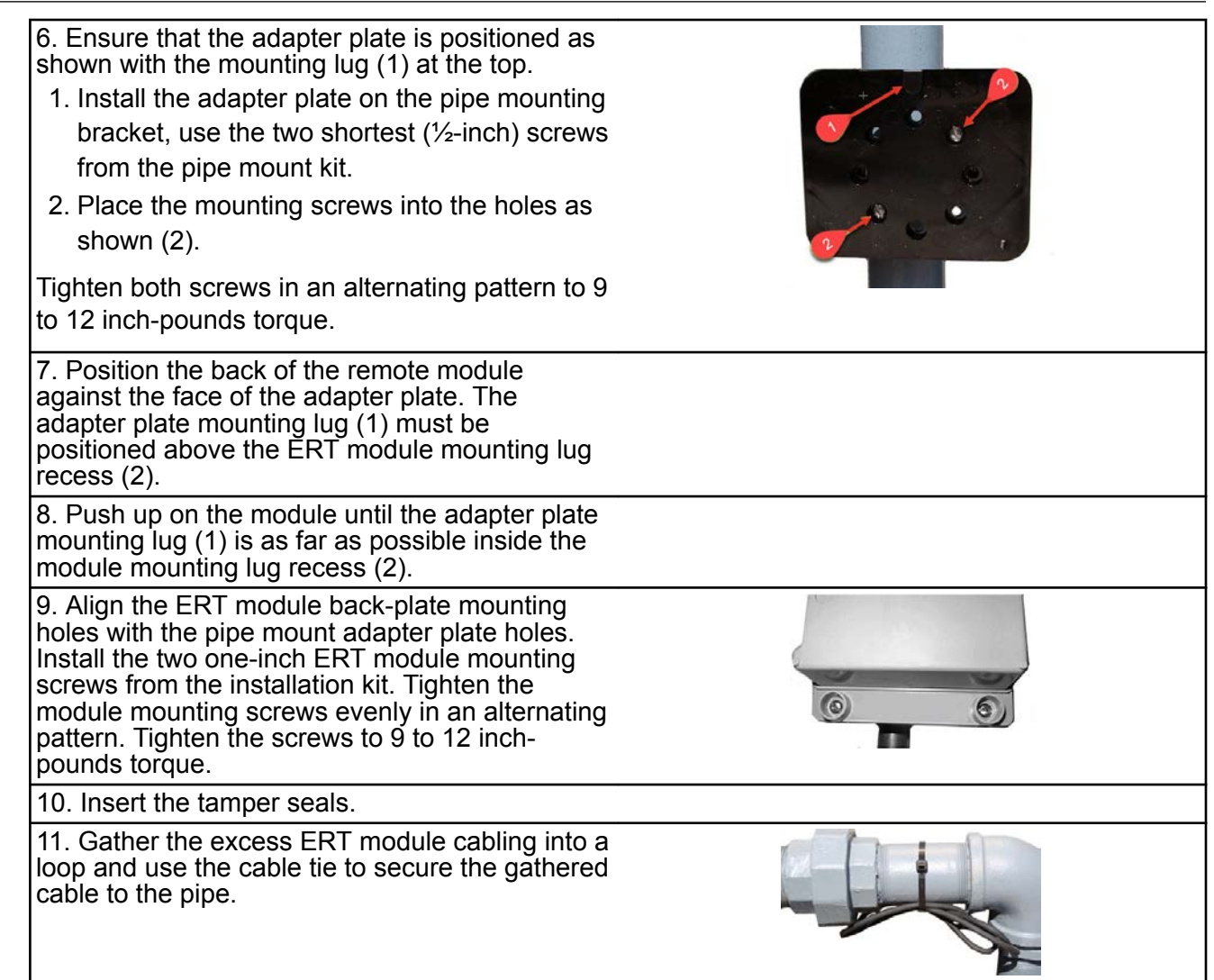

### Adapter plate mounting positions

**Note**: The notch at the top of the adapter plate (1) must always be at the top position. The following illustrations show the various mounting configurations. The adapter plate mounting screw locations are indicated (2).

| 45-degree angle with the pipe running to the right | 45-degree angle with the pipe running to the left | Horizontal |
|----------------------------------------------------|---------------------------------------------------|------------|
|                                                    |                                                   |            |

| 45-degree angle with the pipe running to the right | 45-degree angle with the pipe running to the left | Horizontal |
|----------------------------------------------------|---------------------------------------------------|------------|
|                                                    |                                                   |            |

#### Selecting a wall or flat vertical mounting location

Carefully select a mounting location free from electrical wires. The mounting location must have the proper clearance to accommodate the 1-1/2-inch module mounting screws so nothing is damaged by the drill or mounting screws. Use a compatible mounting screw.

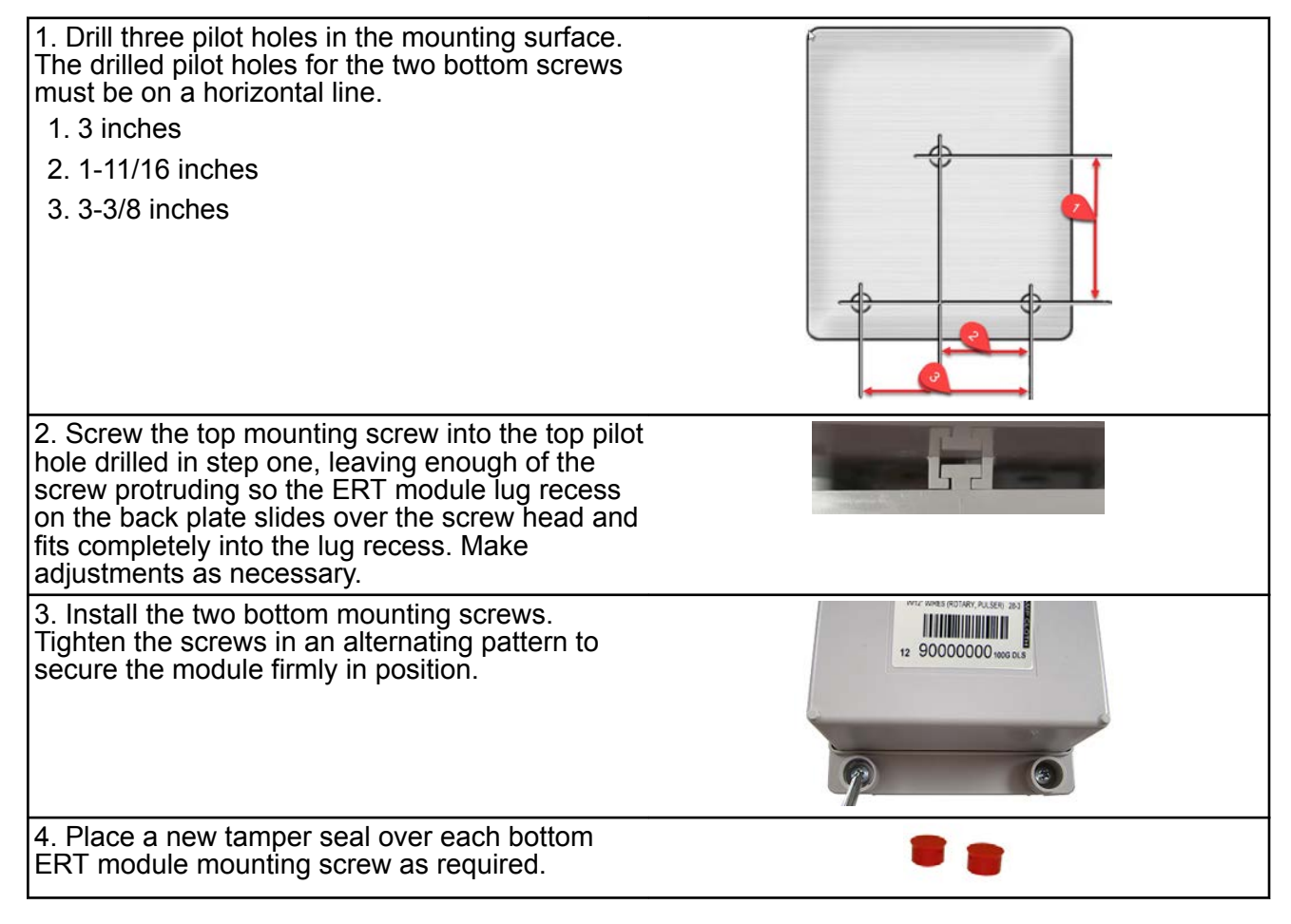

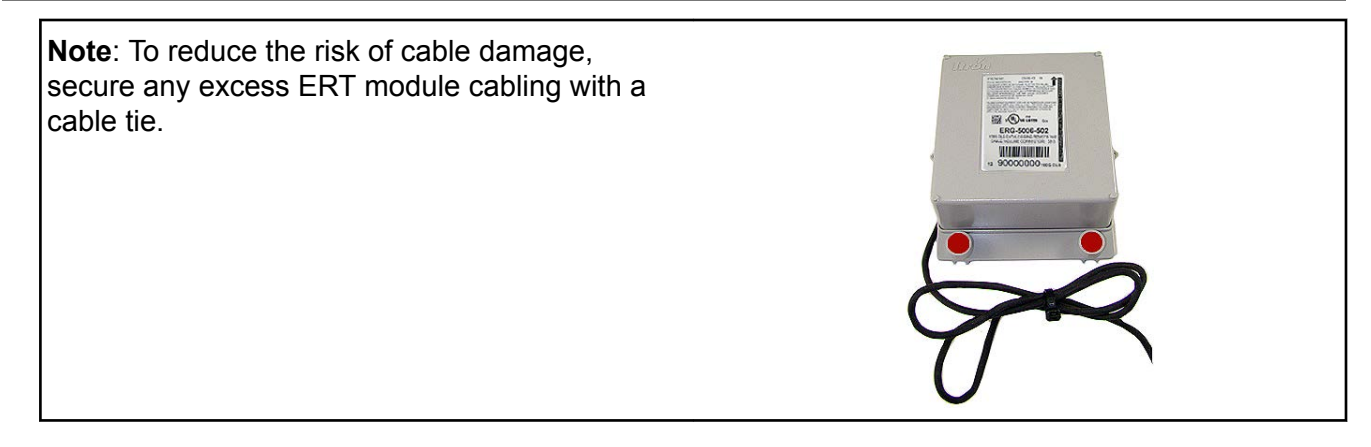

### Chapter 4 500G Remote ERT Module Programming

**Caution**: You must program the 500G remote ERT module before use.

Programming Itron gas ERT modules requires an understanding of:

- Your meter's drive rate and the number of dials
  - The drive rate and number of dials is important for programming the module to count correctly and roll over to zero at the correct time. For example, a four-dial, 2 cubic-feet meter configuration will count two cubic-feet for each rotation and roll over to zero after 9999.99 where the **one's place** is equivalent to 100 cubic-feet.
- · How your system interprets the meter reading
  - Some systems modify the consumption reading with the collection software. Other times, the billing system is used to make modifications. If modifications are made in both systems, issues may cause consumption reading errors.

It is important to understand your system before the gas ERT modules are programmed.

Program the 500G gas ERT module in RVM mode using a compatible programming device loaded with FDM version 4.0 or higher.

Program the 500G gas ERT module in 100S mode using an approved programming device loaded with Field Deployment Manager (FDM) software version 3.3 or higher.

To enable enhanced security and for more complete programming information, see the *Field Deployment Manager Endpoint Tools Mobile Application Guide* (TDC-0934).

### Programming the remote ERT module

Program the meter drive rate into the remote ERT module using a compatible programming device.

1. Verify that you have the correct programming mode (RNM, fixed network mode, mobile high power mode, mobile/handheld mode, or hard-to-read mobile/handheld mode) for your application.

2. For all programming and **Check Endpoint** operations using a handheld computer, hold the handheld as close to vertical as possible. For best success, keep the handheld within six feet of the target ERT module.

3. Programming parameters are based on the configuration file loaded into the programming device.

**Read** or **Check** the remote ERT module using a handheld computer or Belt Clip Radio.

- If the read result is higher than the number programmed in step 1, the module is counting correctly.
- If the read result is not higher than the number programmed in step 1, replace the remote ERT module.

#### Itron programs and software variables

This section defines and clarifies possible system variables you may encounter in programming Itron gas endpoints (ERT modules).

#### Field Deployment Manager (FDM)

The following tables illustrate various FDM programming configurations and the endpoint response to each setting.

|                                                                                    | 1,000,000,000,000 CF                    | 100,000,000,000 CF | 10,000,000,000 CF | 1,000,000,000 CF | 100,000,000 CF | 10,000,000 CF | 1,000,000 CF | 100,000 CF | 10,000 CF | 1,000 CF | 100 CF | 10 CF | 1 CF |
|------------------------------------------------------------------------------------|-----------------------------------------|--------------------|-------------------|------------------|----------------|---------------|--------------|------------|-----------|----------|--------|-------|------|
| 3 Dial, 1 cubic foot                                                               | а <u> —</u>                             | 1                  |                   |                  |                | 2             |              | 1 p        |           | 2        | 4      |       | 1    |
| 3 Dial, 2 cubic feet                                                               | 8 1                                     |                    |                   | 1                |                |               | 1            |            |           | 8        | -      |       | 2    |
| 4 Dial, 1 cubic foot                                                               | 8                                       |                    |                   |                  |                |               | 1            |            | -         |          |        |       | 1    |
| 4 Dial, 2 cubic feet                                                               | 8 - 1                                   |                    |                   |                  |                |               |              |            | r=        | -        | 1      |       | 2    |
| 4 Dial, 5 cubic feet                                                               | 6                                       |                    |                   |                  |                |               | 4            |            |           | 2        |        |       | 5    |
| 4 Dial, 10 cubic feet                                                              | 6                                       |                    |                   |                  |                |               |              |            |           | -        |        | 1     |      |
| 5 Dial, 1 cubic foot                                                               | ( ) ( ) ( ) ( ) ( ) ( ) ( ) ( ) ( ) ( ) |                    |                   |                  |                |               |              |            |           | 2        | 1      |       | 1    |
| 5 Dial, 2 cubic feet                                                               | 6                                       |                    |                   |                  |                |               |              |            |           | 1        |        |       | 2    |
| 5 Dial, 5 cubic feet                                                               | С. — ;                                  | 1                  |                   | 1                |                | 1             |              |            |           |          | ).     |       | 5    |
| 5 Dial, 10 cubic feet                                                              | 6                                       |                    |                   |                  |                |               |              |            |           |          |        | 1     |      |
| 5 Dial, 20 cubic feet                                                              |                                         |                    |                   |                  |                | 1             | -            |            |           |          | 1      | 2     |      |
| 5 Dial, 25 cubic feet                                                              |                                         |                    |                   |                  |                |               |              |            |           |          | -      | 2     | 5    |
| 5 Dial, 40 cubic feet                                                              | (                                       | -                  |                   |                  |                | 1             | -            |            |           |          |        | 4     |      |
| 5 Dial, 50 cubic feet                                                              | 3                                       |                    | -                 |                  |                | 1             |              |            |           |          | 7.     | 5     |      |
| 5 Dial, 100 cubic feet                                                             |                                         | ()                 |                   |                  |                | 1             |              |            |           |          | 1      |       |      |
| 5 Dial, 500 cubic feet                                                             | · · · · ·                               |                    | 5 3               |                  |                |               |              |            |           |          | 5      |       |      |
| 5 Dial, 1000 cubic feet                                                            |                                         |                    | _                 |                  |                | 0             |              |            |           | 1        |        |       | -    |
| 6 Dial, 5 cubic feet                                                               | s                                       |                    | 8 - P             |                  |                |               |              |            |           |          |        | _     | 5    |
| 6 Dial, 10 cubic feet                                                              |                                         |                    |                   | ,,               |                |               |              |            |           |          |        | 1     |      |
| 6 Dial, 20 cubic feet                                                              |                                         |                    | 7                 |                  |                |               |              |            |           |          |        | 2     |      |
| 6 Dial, 50 cubic feet (CCF)                                                        |                                         |                    | , ,               |                  |                |               |              |            |           |          | 7      | 5     |      |
| 6 Dial, 50 cubic feet (MCF)                                                        |                                         |                    |                   |                  | 2              | <u> </u>      |              |            |           | _        |        | 5     |      |
| 6 Dial, 100 cubic feet (CCF)                                                       |                                         |                    |                   |                  |                |               |              |            |           |          | 1      |       |      |
| 6 Dial, 100 cubic feet (MCF)                                                       |                                         |                    | 2 3               |                  |                |               |              |            |           |          | 1      |       |      |
| 6 Dial, 500 cubic feet (CCF)                                                       |                                         |                    |                   |                  |                |               |              | -          | -         |          | 5      |       |      |
| 6 Dial, 500 cubic feet (MCF)                                                       |                                         |                    |                   |                  |                |               |              |            |           |          | 5      | 5 - 6 | - 28 |
| 6 Dial, 1000 cubic feet (CCF)                                                      | J                                       |                    | ,,                |                  |                |               |              |            |           | 1        |        |       |      |
| 6 Dial, 1000 cubic feet (MCF)                                                      |                                         |                    | 2 2               |                  |                |               |              |            |           | 1        |        |       |      |
| 6 Dial, 10000 cubic feet                                                           |                                         |                    |                   | _                |                |               |              |            | 1         |          |        |       |      |
| 7 Dial, 100 cubic feet (CCF)                                                       |                                         |                    |                   |                  |                |               |              |            |           |          | 1      |       |      |
| 7 Dial, 100 cubic feet (MCF)                                                       |                                         |                    |                   |                  |                |               |              |            |           |          | 1      |       |      |
| 7 Dial, 1000 cubic feet (CCF)                                                      | 2                                       |                    |                   |                  |                |               |              |            |           | 1        |        |       |      |
| 7 Dial, 1000 cubic feet (MCF)                                                      |                                         |                    |                   |                  |                |               |              |            | · · · · · | 1        | 2      |       |      |
| Numbers represent the place and value that will increment per count/pulse          |                                         |                    |                   |                  |                |               |              |            |           |          |        |       |      |
| Entered in initial index rea                                                       | ad                                      |                    |                   |                  |                |               |              |            |           |          |        |       | 1.1  |
| Entered in initial index read but will not increment                               |                                         |                    |                   |                  |                |               |              |            |           |          |        |       |      |
| Not entered in initial index read but passed on in reading                         |                                         |                    |                   |                  |                |               |              |            |           |          |        |       |      |
| Not entered in initial index read and will not increment; will always read 0       |                                         |                    |                   |                  |                |               |              |            |           |          |        |       |      |
| Internal, incrementing digits not visible or transmitted                           |                                         |                    |                   |                  |                |               |              |            |           |          |        |       |      |
| Not in SCM or SCM Plus but read out in NIM. Rolls over after 32 bits 4,294,967,295 |                                         |                    |                   |                  |                |               |              |            |           |          |        |       |      |

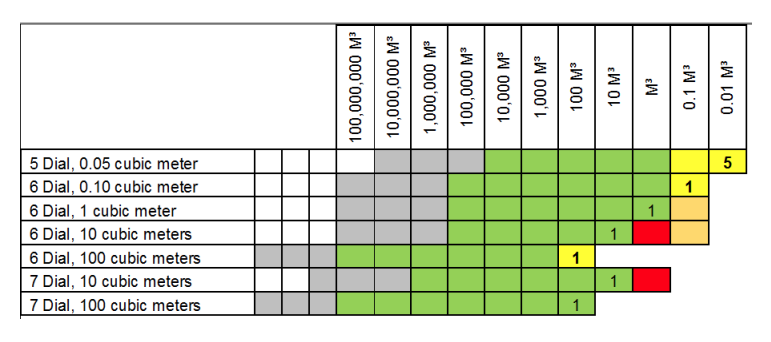

Programming example: Endpoint programmed for 6 dial, 1000 cubic feet.

- Enter the initial index read. For this example, the initial read is 123456 where 6 = 600 cubic feet. After the initial programming, an endpoint read will result in a reading of 1234560 where the least significant digit is in 10's of cubic feet. Since counting is with a drive rate of 1000 cubic feet and the reading is transmitted in 10's of cubic feet, the last two digits of the reading will not change.
- 2. Program the endpoint to 123456.
- 3. Read the endpoint. The result should be 1234560 with the zero added to put the reading in 10's of cubic feet.
- 4. Add one count. The result should be 1234660. Notice the last two digits of 60 do not change.

| 1 ,000,000,000 CF | 100,000,000 CF | 10,000,000 CF | 1,000,000 CF | 100,000 CF | 10,000 CF | 1,000 CF | 100 CF | 10 CF |   |
|-------------------|----------------|---------------|--------------|------------|-----------|----------|--------|-------|---|
|                   |                |               |              |            |           | 1        |        |       | L |

6 Dial, 1000 cubic feet (CCF)

#### **Mercury X-Blank options**

Endpoints (ERT modules) can be programmed with one of the Mercury X-Blank options. There are 1, 2, 3, and 4 blank option available. Blank options are set up as a *what-you-see-is-what-you-get* (WYSIWYG) configuration. The values are not set in cubic feet or cubic meter standards. The Mercury X-Blank options are used in configurations where the system receives pulses from a corrector or instrument that can change pulse values and has configurable display digits. The Mercury-X Blank options allow users to program the endpoint to match the configuration of the corrector or instrument.

#### **Check Endpoint functions**

The FDM Check Endpoint function triggers users to input the number of dials and drive rate if a Check Endpoint is requested for an endpoint programmed for 5, 6, or 7-dial meter configurations. The request to input the dial and drive rate information happens only if the system has more than one option using the same count rate and rollover variable enabled in their FDM business unit.

**Note**: Itron recommends that users only enable the configurations used by your business unit. Having only one meter configuration option enabled (with the endpoint variable being checked in the FDM business unit) eliminates the need to enter the number of dials.

#### Field Collection System (FCS)

In FCS, a Read Type Code can be assigned to a meter session. The Read Type Code in conjunction with the Endpoint Type is used to determine how the endpoint reading is formatted using the Endpoint Translation table in FCS. The Endpoint Translation table is a configurable table that is used to determine the truncation factor and multiplier for each reading. A default Endpoint Translation is defined for each type of endpoint supported by FCS (ReadType of 00 for each EndpointType). If the default Endpoint Translation is not formatting the read correctly, an additional Endpoint Translation can be defined to properly format the read.

Since the Endpoint Translation Code is based on the Read Type Code and the Endpoint Type, changing from a 40-series endpoint to a 100-series endpoint can cause the reading to be truncated differently. If you are having issues with your reading after a change out, check your Read Type Codes and Endpoint Translation Codes.

#### **OpenWay Collection Engine**

The OpenWay Collection Engine collects the raw reading and passes it on without making any formatting changes.

**Note**: If Collection Engine is collecting an NIM, the NIM will contain leading digits that are not read in the SCM or SCM Plus (see the FDM programming configurations table). This may cause the need to make adjustments in the upstream systems.

#### Itron Enterprise Edition (IEE) Meter Data Management

The standard unit of measure (UOM) in IEE is cubic feet for gas endpoints. The reading passed on by the gas endpoint is not in cubic feet if endpoints with 6 and 7-dial meter configurations are programmed so adjustments are required to set the correct unit of measure. If you are having issues with your readings in IEE but your endpoint and meter index match, check your unit of measure within IEE.

If your reading is from the OpenWay Collection engine and there are issues with the rollover of the reading, it may be an additional digit is not expected in the reading due to the NIM message. The NIM Read format must be taken into account in upstream systems to perform the proper read formatting.

### Chapter 5 Specific Meter Manufacturer Installation

This chapter provides the instructions to install the 500G remote ERT module to compatible meters. Reference each section for compatible meters.

### **Eagle Research meter installation**

This section provides the information to install the 500G remote ERT module on the following compatible Eagle Research correctors.

| Meter model                 | Meter notes                                     | Module type | Itron part number | ERT module<br>notes |
|-----------------------------|-------------------------------------------------|-------------|-------------------|---------------------|
| in and in the second        | Pulse width:<br>70mS and 500mS off<br>timing    | 500G remote | ERG-7000-502      |                     |
|                             | Pulse output board required                     |             |                   |                     |
| MPplus volume<br>corrector  |                                                 |             |                   |                     |
|                             | Pulse width:<br>70mS on and 500mS off<br>timing |             |                   |                     |
|                             | Corrector must have<br>Solid State relays       |             |                   |                     |
| XARTU-1 volume<br>corrector |                                                 |             |                   |                     |

#### **Eagle Research installation overview**

Installing the 500G series remote ERT module to an Eagle Research volume corrector involves four tasks.

- Programming or verifying that the volume corrector is set up to work with the 500G remote ERT module.
   Programming requires a computer loaded with the Eagle Research Software and an Eagle Research computer-to-volume corrector communication cable.
- Connecting the ERT module to the volume corrector. Requires a wire stripper and flat-tip screwdriver sized to tighten the terminal connections on the Eagle corrector.
- 3. Mounting the remote ERT module. Select the mounting option appropriate for your installation. Mounting options include:

- · Wall mount on a sheet metal surface
- Pipe mount using the Itron pipe mount kit CFG-0005-003
- Custom Eagle Research mounting option using the Eagle research mounting rail (Eagle Research part number 1010247)

**Note**: Itron recommends an optional sealant for installations where insect intrusion may be a problem. For more information, see Optional sealant application instructions on page 72.

 Programming the 500G series remote ERT module. Programming requires an Itron ERT programming device (for example, an FC300SR). For programming information, see 500G Remote ERT Module Programming on page 14

500G series module configuration with the meter is dependent on your system application. See the Eagle Research meter product documentation for the Eagle Research Field Manager database configuration information.

This mounting information describes installation for two 500G remote modules—one for corrected reads and one for uncorrected reads. Installation is the same for both configurations (corrected or uncorrected). Eagle Research meter outputs are optically isolated from the meter control board and from each other. The volume corrector software configuration controls the port operation. Follow the Eagle Research documentation and these Itron instructions to ensure the correct compatibility and installation.

#### **Eagle Research 500G product mounting instructions**

**Note**: These instructions show the Eagle Research MPplus volume corrector. Installation is the same for the XARTU-1 corrector.

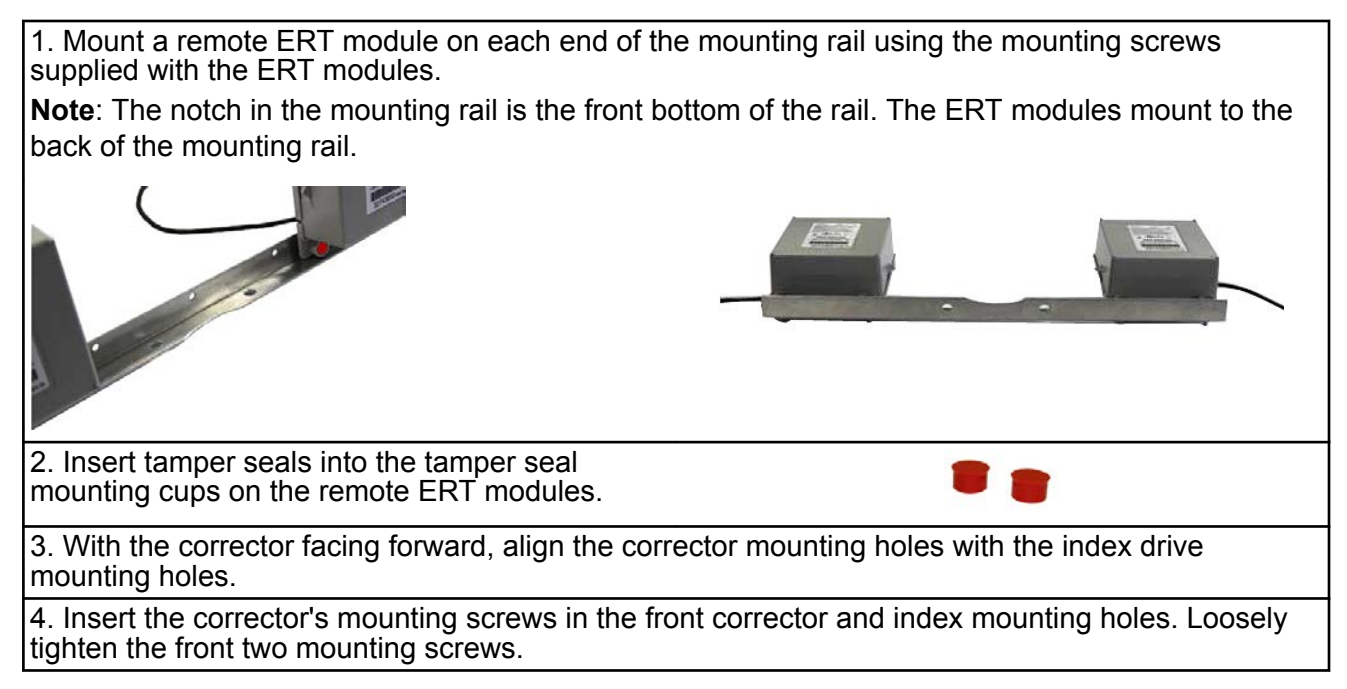

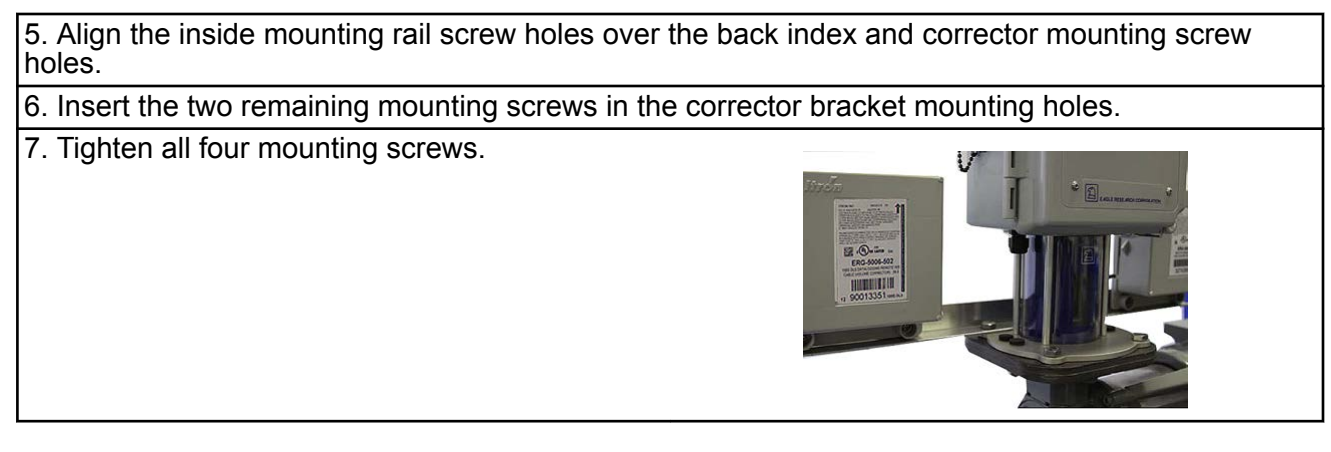

#### **Eagle Research mechanical and wiring installation** instructions

This section provides wiring and connection information for compatible Eagle Research products. Refer to the instruction for your product type.

## Connecting the 500G remote ERT module to the MPplus corrector

1. With the MPplus door open, insert the flying leads from the remote ERT module into the compression connector on the left of the MPplus housing.

2. Pull the lead wires through the compression connector until there is adequate wire to reach the terminal blocks labeled 15, 16, 17, 18, 19, 20, 21, and 22.

3. Tighten the compression connector.

4. Twist the remote ERT module's blue and white wires together.

For uncorrected reads:

5. Connect:

- the twisted blue and white wires to terminal 17 on the MPplus terminal block.
- the red remote ERT module wire to terminal 18 on the MPplus terminal block.

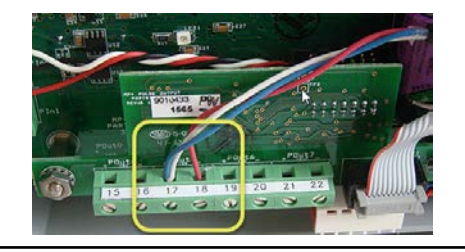

#### For corrected reads:

6. Connect the twisted blue and white wires to terminal 15 on the MPplus terminal block.

7. Connect the red remote ERT module wire to terminal 16 on the MPplus terminal block.

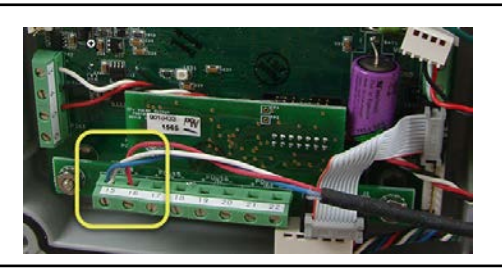

8. Close and latch the MPplus corrector door.

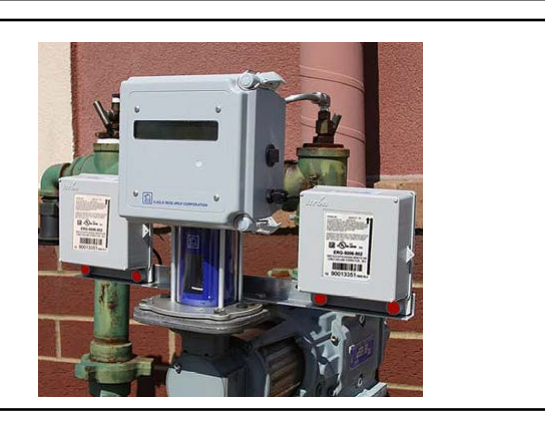

#### Connecting the 500G ERT module to the XARTU corrector

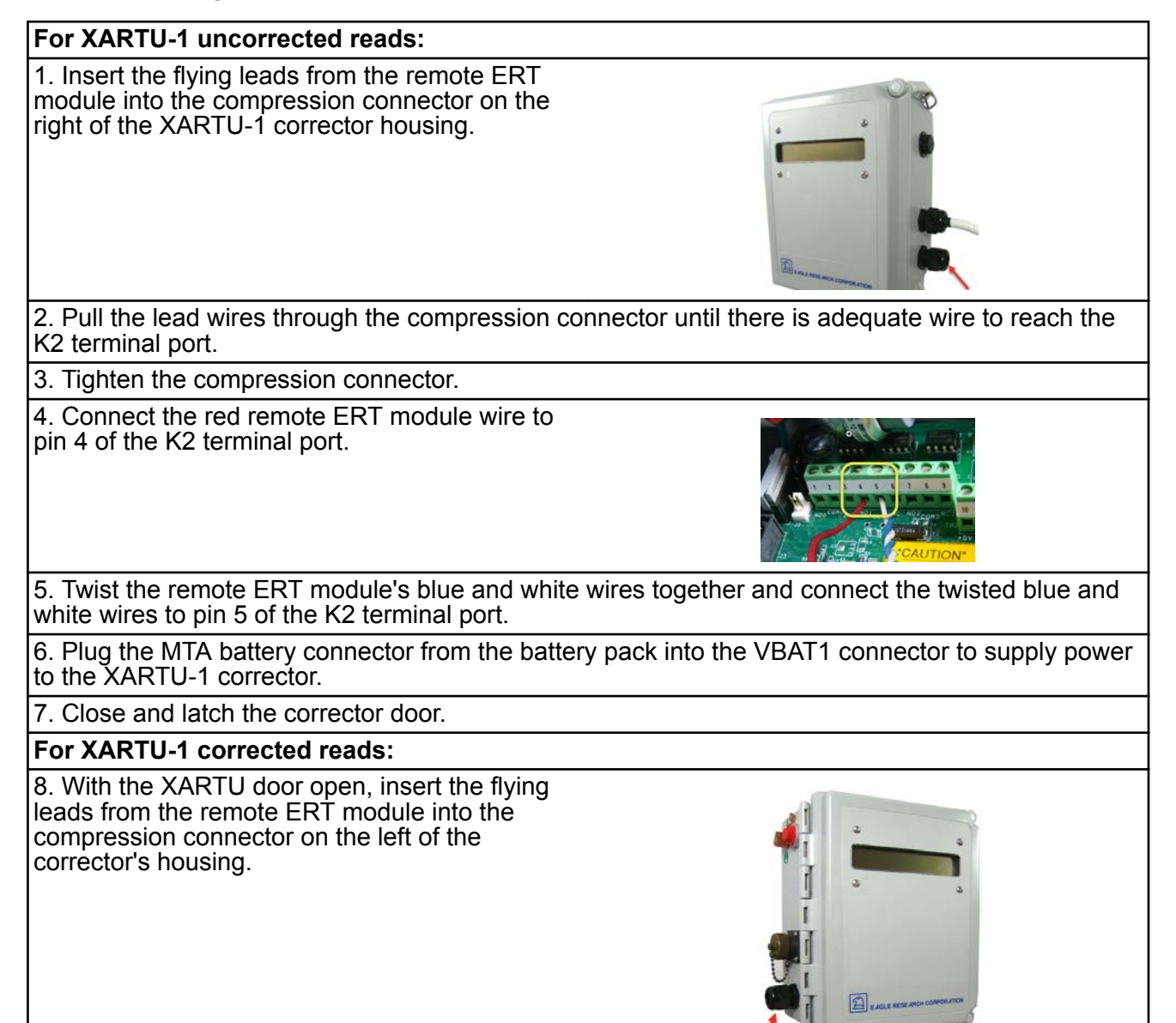

#### Specific Meter Manufacturer Installation

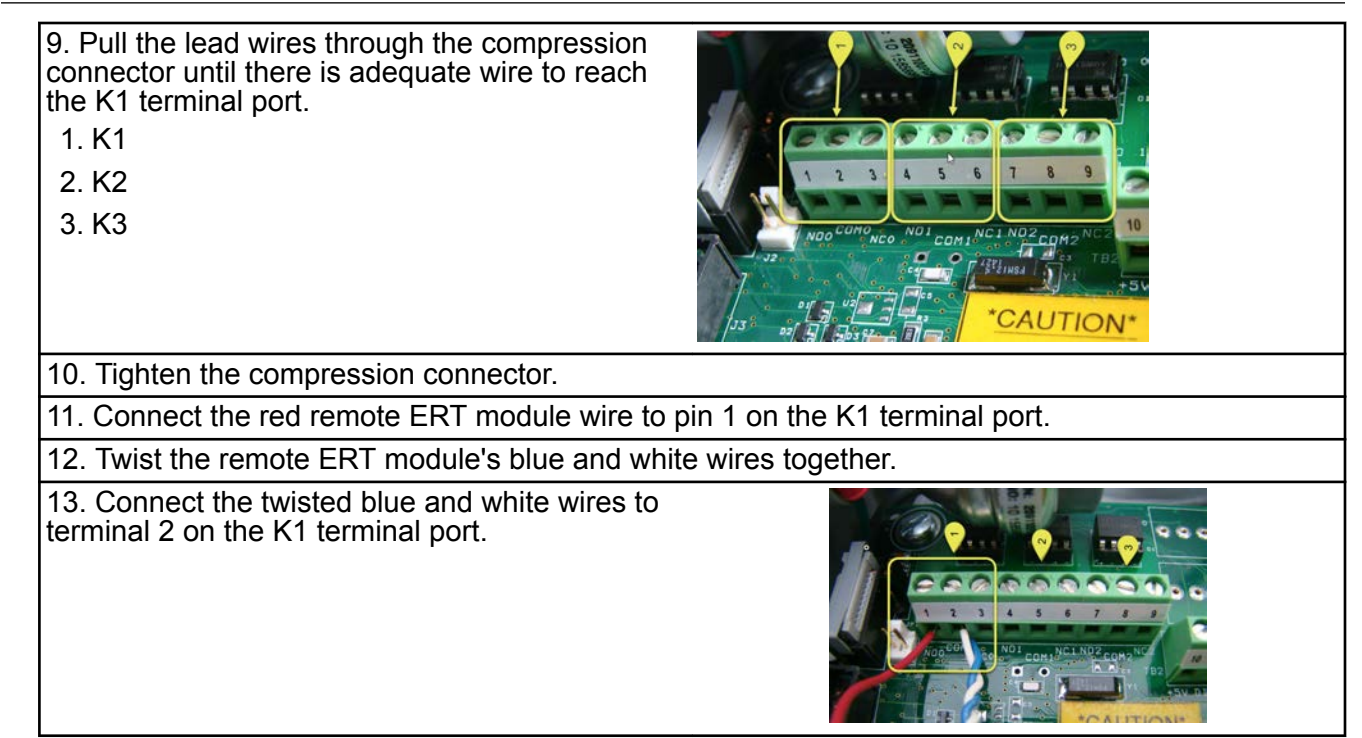

# Eagle Research corrector programming and requirements notes

**Important**: This information is subject to change without notice. Refer to the Eagle Research product documentation to verify the most current programming and configuration information for the 500G remote ERT module.

Using Itron 500G series remote ERT modules with Eagle Research volume correctors requires Eagle Research Field Manager software configured with the parameters for your model of Eagle Research corrector.

## Using Eagle Research Field Manager to change the MPplus settings

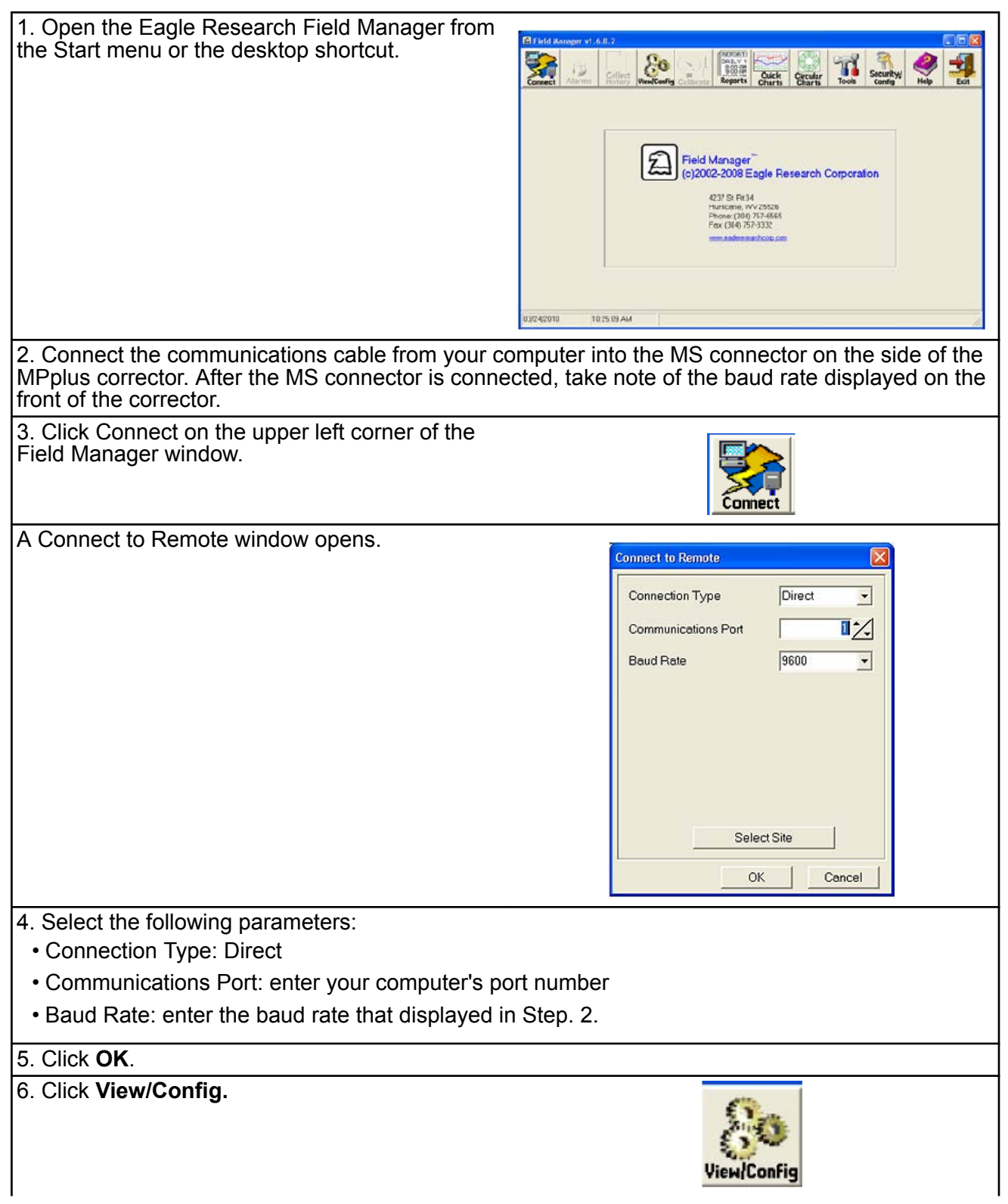

| The Field Manager window opens and displays<br>the settings for the current connection.                                                                                                    | C) Field Manager - Connected to Site 11; Cardig URCH Test (AC251)       Image: Connected Alams         Massemiet       Alams       Image: Connected Alams       Image: Connected Alams       Image: |
|----------------------------------------------------------------------------------------------------|----------------------------------------------------------------------------------------------------|
| 7. Click the <b>Setup Parameters</b> tab at the bottom of opens.                                                                                                    | the parameters window. A parameters window                                                                                                    |
| <ul> <li>8. Enable POut 5 (17, 18) and set the additional parameters as required in the Uncorrected Pulse Output Setup at the lower right of the window.</li> <li>Important: If your software does not have an option to use POut for the uncorrected pulse output, contact Eagle Research to get the correct software version.</li> </ul> | Uncorrected Pulse Output Setup<br>Enable Pout 5 (17, 18)<br>0.0000<br>Current/Test Pulses To Output<br>10.000<br>Out Cubic Unit/Pulse                                                                                                    |
| 9. Enter the parameters shown in the <b>Corrected</b><br><b>Pulse Output Setup</b> section in the lower left of<br>the window.                                                                                                    | Corrected Pulse Output Setup         Enable POut 4 (15,16)       Primary Pulse Output         Disable       Optional Pulse Output         70 ms AMR       Pulse Out On ms         500 ms AMR       Pulse Out Off ms         0.0000       Current/Test Pulses To Output         10.000       Out Cubic Unit/Pulse                                                                                                    |
| 10. Click Send All Changes.                                                                                                    |                                                                                                    |
|                                                                                                    | Deno All Changes                                                                                                    |
| 11. Verify that all parameters are correct.                                                                                                    |                                                                                                    |
| 12. Click <b>Disconnect</b> .                                                                                                    |                                                                                                    |

# Using Eagle Research Field Manager to change the XARTU corrector settings

| 1. Open the Eagle Research Field Manager from<br>the Start menu or the desktop shortcut.                                                                                                    | Image: State of the state of the state |
|----------------------------------------------------------------------------------------------------|----------------------------------------------------------------------------------------------------|
| 2. Click Connect on the upper left corner of the Field Manager window.                                                                                                    | Connect                                                                                                    |
| <ul> <li>3. Select the following parameters:</li> <li>Connection Type: Direct</li> <li>Communications Port: Enter your computer's p</li> <li>Baud Rate: Enter the baud rate for the XARTU</li> </ul> | oort number.<br>I-1 corrector.                                                                                                    |
| 4. Verify that the time and station name are correct                                                                                                    | ct.                                                                                                    |
| 5. Click View/Config                                                                                                    |                                                                                                    |
| Click OK                                                                                                    |                                                                                                    |
| 6. Click the Setup Parameters tab at the bottom                                                                                                    | of the parameters window.                                                                                                    |
| Operating Conditions [Alarm Configuration,] Setup Parameters ] Daily History   Hourly History   Alarm History ] Comm Config<br>03/26/2015 [0.30:11 AM                                                |                                                                                                    |
| The Meter Setup and Accumulation Multipliers<br>window opens. Set up the meter and<br>accumulation multipliers as appropriate for your<br>installation.                                              | Meter Setup         Form-C (3-wire Low Speed)          Pulse In Configuration         10.00000 Cubic Units/Pulse         Pulse Timestamp (<20 Hz)                                                                                                    |
| 7. Enable K2 (4, 5, 6) and set additional parameters are required in the <b>Uncorrected Pulse Output Setup</b> section in the lower right of the window.                                             | Uncorrected Pulse Output Setup         Enable K2 (4,5,6)          0.9000       Current/Test Pulses To Output         100.000       Out Cubic Unit/Pulse                                                                                                    |

| 8. Set the <i>Primary Pulse Output</i> to Enable K1 (1, 2, 3) and the <i>Optional Pulse Output</i> to Disable (unless it is used for another application) in the Corrected Pulse Output Setup section in the lower left of the window. | Corrected Pulse (<br>Enable K1 (1.2.3)<br>Disable<br>70 ms<br>500 ms<br>0.9784 Current/Tec |                 | Primary Pulse Output     Optional Pulse Output     Pulse Out On ms     Pulse Out Off ms |  |
|----------------------------------------------------------------------------------------------------|--------------------------------------------------------------------------------------------|-----------------|-----------------------------------------------------------------------------------------|--|
|                                                                                                    |                                                                                            | Out Cubic Unit. | /Pulse                                                                                  |  |
| 9. Click Send All Changes.                                                                                                    |                                                                                            | Send All Ch     | hanges                                                                                  |  |
| 10. Verify that all parameters are completed and correct.                                                                                                    |                                                                                            |                 |                                                                                         |  |
| 11. Click Disconnect.                                                                                                    |                                                                                            |                 |                                                                                         |  |

#### Eagle Research programming note

During remote ERT module programming for use with the Eagle Research corrector, verify that the module drive rate settings match those set in the corrector. For example, set the ERT module drive rate for 1000 CF when the Eagle Research corrector drive rate is set for 1000 CF.

### **Elster American meter installation**

Some meter manufacturers provide ERT mounting kits and installation procedures for their meters. If the Elster American RPM meter to the remote ERT module installation instructions are not available, follow the installation procedures in this section.

| Meter model                                | Meter notes                                                                                                    | Module type | Itron part number | ERT module<br>notes |
|--------------------------------------------|----------------------------------------------------------------------------------------------------|-------------|-------------------|---------------------|
| 10 Metric (10B)                            | Originally manufactured by Metric Metal Works                                                                                      | 500G remote | ERG-7000-501      |                     |
|                                            | Meter must have<br>factory-installed pulser<br>with connector output.<br>Purchase correct cable<br>interface from<br>manufacturer. | 500G remote | ERG-7000-503      |                     |
| Elster American RPM<br>Series rotary meter |                                                                                                    |             |                   |                     |

#### **Elster American 500G installation overview**

Installing the 500G series remote ERT module to an Elster American meter involves four tasks.

- 1. Programming or verifying that the meter is set up to work with the 500G remote ERT module. Programming requires a computer communication cable.
- 2. Connecting the ERT module to the meter. Connecting the module to the meter requires:
  - a wire stripper
  - a flat-tip screwdriver

- 3. Mounting the remote ERT module (for mounting information, see Mounting the Remote 500G ERT Module on page 9. Select the mounting option appropriate for your installation. Mounting options include:
  - Wall mount on a sheet metal surface
  - Pipe mount using the Itron pipe mount kit CFG-0005-003
  - Custom Elster American meter mounting option
- 4. Programming the 500G series remote ERT module. For programming information, see 500G Remote ERT Module Programming on page 14. Programming requires an Itron ERT programming device (for example, an FC300SR).

500G module configuration with the meter is dependent on your system application. See the Elster American meter configuration information.

#### **Elster American meter 500G mounting instructions**

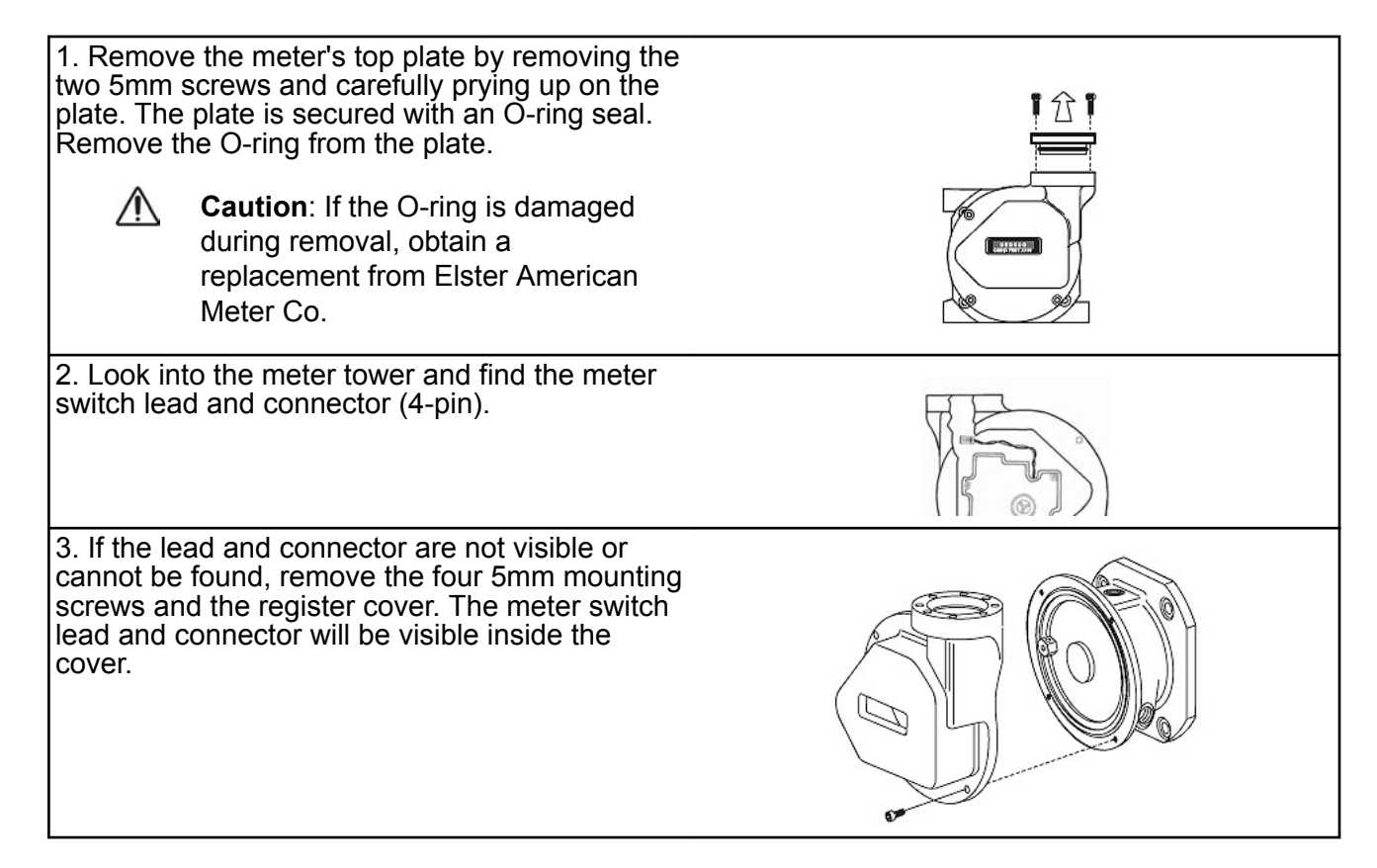

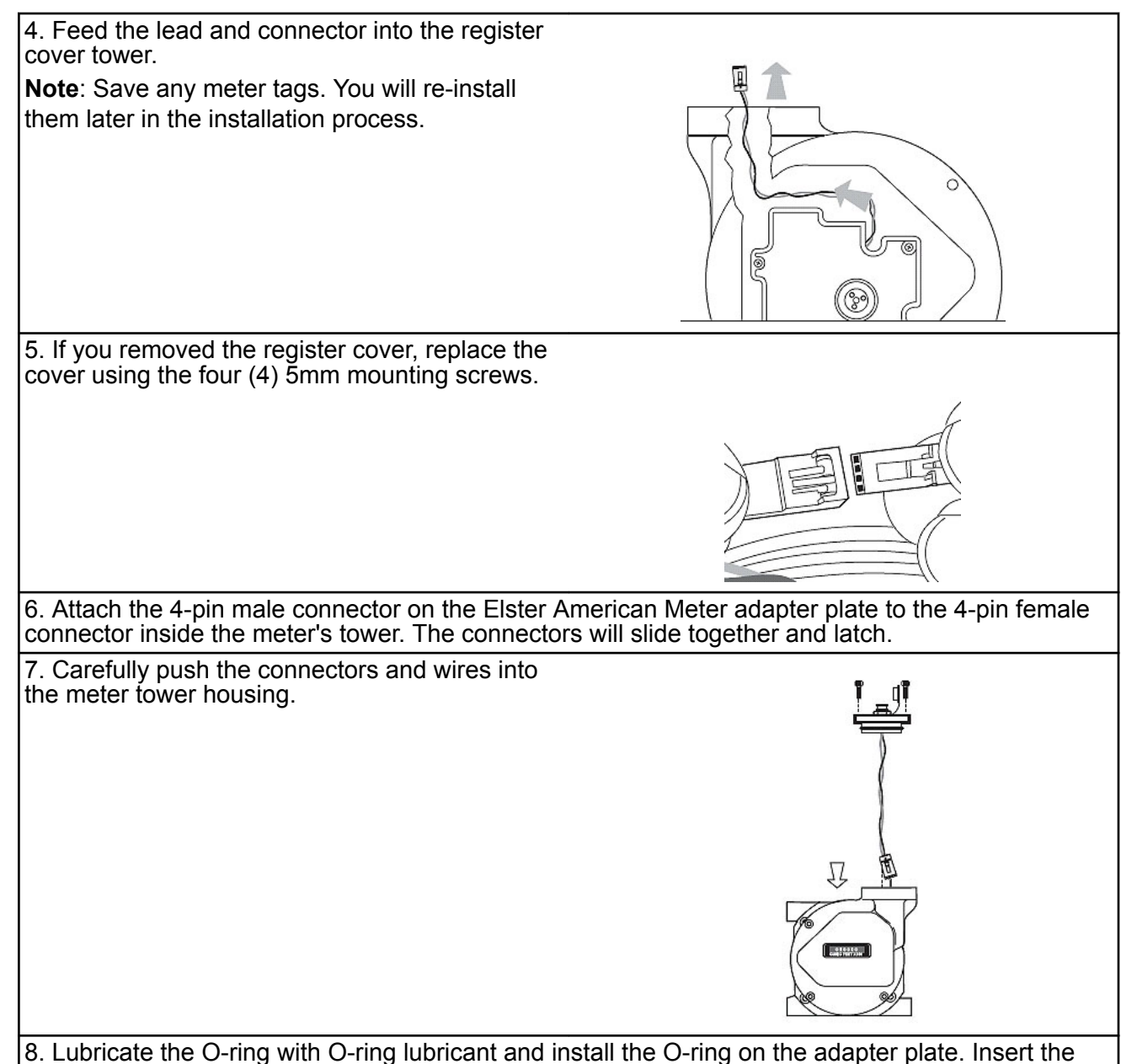

8. Lubricate the O-ring with O-ring lubricant and install the O-ring on the adapter plate. Insert the adapter plate into the tower and tighten the two 5 mm screws.

### Elster American mechanical and wiring installation instructions

**Caution**: Do not use these meter drive rates to program residential direct-drive or commercial direct-drive modules. Use the information in the following tables to program ERT modules connected to GE Dresser rotary meters.

**Note:** Connection to an Elster American meter requires a cable interface compatible to an Elster American RPM rotary meter.

1. Trim the ERT module wires to 3.5 inches.

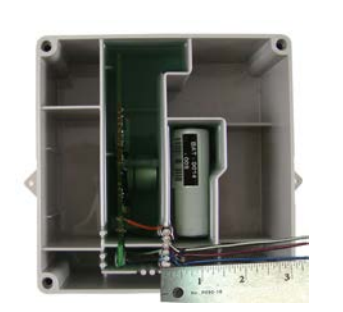

2. Carefully strip the insulation covering from the meter cable (purchased from the meter manufacturer) approximately 1-1/2-inches from the end.

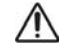

Caution: Do not cut through the individual wire insulation.

3. Separate the meter cable's black, white, and red wires for connection to the remote ERT module. Cut off the unused wires even with the outer covering (insulation).

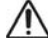

**Caution**: Do not strip the individual wires.

4. Connect the meter cable to the remote module wires using 3M gel-cap connectors following the American RPM meter to remote ERT module wire connection information and wiring diagrams.

**Important**: Use a crimping tool compatible with gel-connectors. *Do not* use a standard pliers for crimping gel-connects. For more information, see Using gel-cap connectors to complete wiring connections on page 71.

| Wire connection information |                        |  |  |  |
|-----------------------------|------------------------|--|--|--|
| American meter wire         | Remote ERT module wire |  |  |  |
| Black                       | Blue                   |  |  |  |
| White                       | White                  |  |  |  |
| Red                         | Red                    |  |  |  |

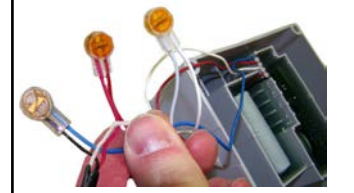

5. Insert the meter cable through the slot on the ERT module backplate. Install a cable tie to the meter cable wire below the meter cable insulation to provide strain relief.

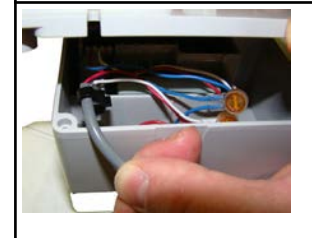

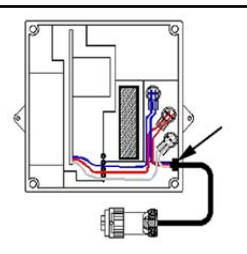

6. Tuck the connectors and cable tie into the ERT module housing. Place backplate on the assembly and tighten the four backplate screws using a size T-10 Torx screwdriver.

**Important**: Verify that the cable tie and gel connectors are inside the module housing and that the cable extends out of the slot in the backplate. Torque the backplate mounting screws to 9 to 12 inch-pounds.

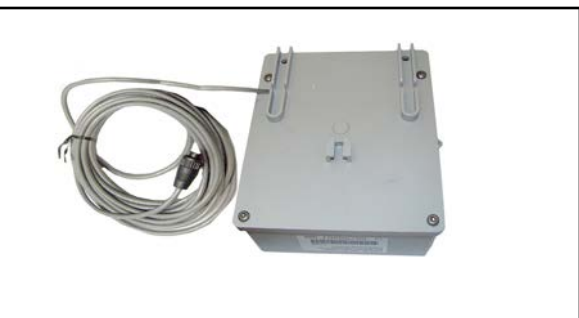

#### Installing the remote module cable

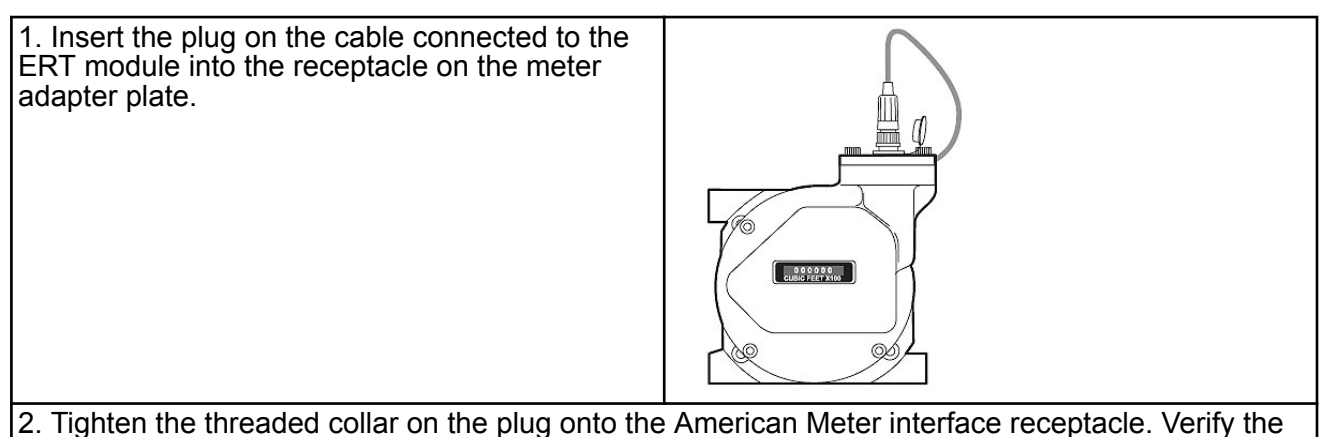

2. Tighten the threaded collar on the plug onto the American Meter interface receptacle. Verify the connection is hand-tight.

### **Galvanic Gas Micro Installation**

This section describes installation to Galvanic compatible correctors.

| Meter model                             | Meter notes                                                                           | Module type | ltron part<br>number | ERT module notes                                                                                                    |
|-----------------------------------------|---------------------------------------------------------------------------------------|-------------|----------------------|----------------------------------------------------------------------------------------------------|
|                                         | Must select 2 pulses/<br>second from pulse<br>output on the output<br>frequency menu. | 500G remote | ERG-7000-503         | ERT module cut<br>cable requires<br>customer-supplied<br>cable capable of<br>terminating the<br>module white and<br>blue wires at the<br>meter interface. |
| GasMicro Electronic<br>Volume Corrector |                                                                                       |             |                      |                                                                                                    |

#### **Galvanic installation overview**

Installing the 500G series remote ERT module to a Galvanic volume corrector involves four tasks.

1. Programming or verifying that the volume corrector is set up to work with the 500G remote ERT module. Programming requires a computer communication cable.

- 2. Connecting the ERT module to the volume corrector. Completing the connections requires a wire stripper and flat-tip screwdriver sized to tighten the terminal connections on the Galvanic corrector.
- 3. Mounting the remote ERT module. Select the mounting option appropriate for your installation. See Mounting the Remote 500G ERT Module on page 9. Mounting options include:
  - Wall mount on a sheet metal surface
  - Pipe mount using the Itron pipe mount kit CFG-0005-003
- 4. Programming the 500G series remote ERT module. For programming information, see 500G Remote ERT Module Programming on page 14. Programming requires an Itron ERT programming device (for example, an FC300SR).

500G series module configuration with the meter is dependent on your system application. See the Galvanic corrector product documentation for configuration information.

#### **Galvanic product mounting instructions**

Note: See the Galvanic product documentation for custom mounting instructions.

#### Galvanic mechanical and wiring installation instructions

| GAS Micro wiring connections |                |                       |  |  |
|------------------------------|----------------|-----------------------|--|--|
| GAS Micro corrector          | P13 connection | 100G ERT module wires |  |  |
| Pulse output1-C              | C1             | Blue/white            |  |  |
| Pulse output1-E              | C2             | Red                   |  |  |
| Pulse output2-E              | C3             |                       |  |  |
| Pulse output2-C              | C4             |                       |  |  |

# **Programming the Galvanic Gas Micro electronic volume corrector**

For more information about programming the Galvanic Gas Micro Electronic volume corrector, see the *GAS MICRO Operator's Manual*, Galvanic part number MA1956. Contact Galvanic Applied Sciences, Inc to obtain the operator's manual.

### **GE Oil and Gas meter installation**

This section provides the instructions to install the 500G remote ERT module on the following compatible GE Oil and Gas meters.
Specific Meter Manufacturer Installation

| Meter model                                    | Meter notes                                                                                                    | Module type | Itron part<br>number | ERT module notes    |  |
|------------------------------------------------|----------------------------------------------------------------------------------------------------|-------------|----------------------|---------------------|--|
| 1 1                                            | Pulse width must be set                                                                                                    | 500G remote | ERG-7000-503         | Both modules are    |  |
|                                                | Firmware version must<br>be 1.71 or higher.                                                                                                    |             | ERG-7000-505         | these meter models. |  |
| D800/D1000                                     |                                                                                                    |             |                      |                     |  |
| B3 Series pulse output                         | Rotary meters equipped<br>with WeighandWire<br>solid state pulsers.<br>Meter must have<br>factory-installed pulser                                                                    | 500G remote | ERG-7000-503         |                     |  |
| meter                                          | with connector output.<br>Purchase correct cable<br>interface from GE<br>Dresser. Pulser must be<br>version 17 or higher.                                                             |             |                      |                     |  |
| LMMA pulse output<br>meter                     | -                                                                                                    |             |                      |                     |  |
| Integral Micro<br>Corrector IMC/W2             | Electronic volume<br>corrector for Series A<br>(LMMA) and Series B<br>(rotary meters). Must be<br>meter firmware version<br>1.94 or earlier. Pulse<br>width must be set for<br>125ms. | 500G remote | ERG-7000-505         |                     |  |
| Integral Micro<br>Corrector MC2                |                                                                                                    |             |                      |                     |  |
|                                                | Pulse width must be set                                                                                                    | 500G remote | ERG-7000-503         | Both ERT modules    |  |
|                                                | Firmware version 1.71<br>or earlier.                                                                                                    |             | ERG-7000-505         | this meter model.   |  |
| Series 3 ES3 meter                             |                                                                                                    |             |                      |                     |  |
|                                                |                                                                                                    |             |                      |                     |  |
| Electronic<br>Temperature<br>Compensator (ETC) |                                                                                                    |             |                      |                     |  |

#### GE Oil and Gas 500G installation overview

Installing the 500G remote ERT module to a GE Dresser meter involves the following tasks.

- 1. Programming or verifying that the meter is set up to work with the 500G remote ERT module.
  - Programming may require a computer and communication cable.
- 2. Wiring the GE-supplied cable to the ERT module or wiring the ERT module to the GE device.

Wiring may require a wire stripper, flat-tip screwdriver, Torx T-15 screwdriver, and wire crimper. Requirements are dependent on your installation.

- 3. If your installation uses a GE supplied cable, connect the cable to the meter. If your installation requires wiring directly to the GE device, move to the next step.
- 4. Mounting the remote ERT module. For more information, see Mounting the Remote 500G ERT Module on page 9. Select the mounting option appropriate for your installation.
  - Wall mount on a sheet metal surface
  - Pipe mount using the Itron pipe mount kit CFG-0005-003
  - Custom GE Dresser mounting
    - D800/D1000 mounting solution requires the following materials
      - (1) 8-32 x <sup>1</sup>⁄<sub>2</sub>" screw
      - (2) 8-32 x <sup>3</sup>⁄<sub>4</sub>" screws
      - (3) 8-32" Kep® nuts
- 5. Programming the 500G remote ERT module. Programming requires an Itron programming device (for example, an FC300SR). For programming information, see 500G Remote ERT Module Programming on page 14. 500G module configuration with the meter is dependent on your system application. See the GE Dresser meter product documentation for configuration information.

#### GE Oil and Gas custom mounting options

Specific product mounting instructions for GE D800/D1000 meters are included in the D800/D1000 installation section.

## GE Oil and Gas ES3 or ETC ordered with the AMR-ready mounting kit

1. Score (cut) the cable jacket surrounding the ES3 or ETC wires and carefully remove the cable jacket to expose the ES3 or ETC wires.

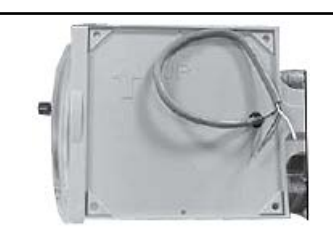

2. Connect the wires to the ERT module following the installation instructions in the GE Oil and Gas meters with pulse output installation section.

3. Align the ERT module mounting holes with the ES3 or ETC bracket mounting holes. Use a T15 Torx screwdriver to insert and tighten the mounting screws. Tighten the screws in an alternating pattern.

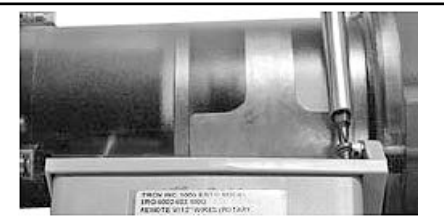

**Caution**: Upright vertical positioning is critical because:

- The 500G series modules are optimized for communication and require upright mounting. Any other mounting position could result in reduced RF performance.
- The remote module tilt tamper sensor requires upright mounting. Any other mounting position may cause issues with the module's tilt tamper detection.

## GE Oil and Gas IMC/W2, or MC2 with the GE mounting bracket kit

**Note**: This mounting option requires that you follow the installation instructions to attach the meter maufacturer cable prior to completing this mounting option. This configuration requires the GE mounting bracket kit available from GE Oil and Gas (GE part number 057783-000). The kit includes the listed materials.

| Quantity | Description                                   | GE Dresser part number |
|----------|-----------------------------------------------|------------------------|
| 1        | Mounting bracket                              | 015951-000             |
| 1        | Screw, 8-32 x 7/16-inch                       | 000163-277             |
| 2        | Screw, 8-32 x 3/4-inch                        | 000163-282             |
| 3        | Nut, 8-32                                     | 012829-005             |
| 4        | Spacer, #10                                   | 053669-001             |
| 5        | ERT module/bracket mounting screw, M6 x 20 mm | 013444-002             |

**Important**: The GE Oil and Gas mounting bracket kit does not include the cable required to connect the remote module to the Amphenal connector on the IMC\W2.

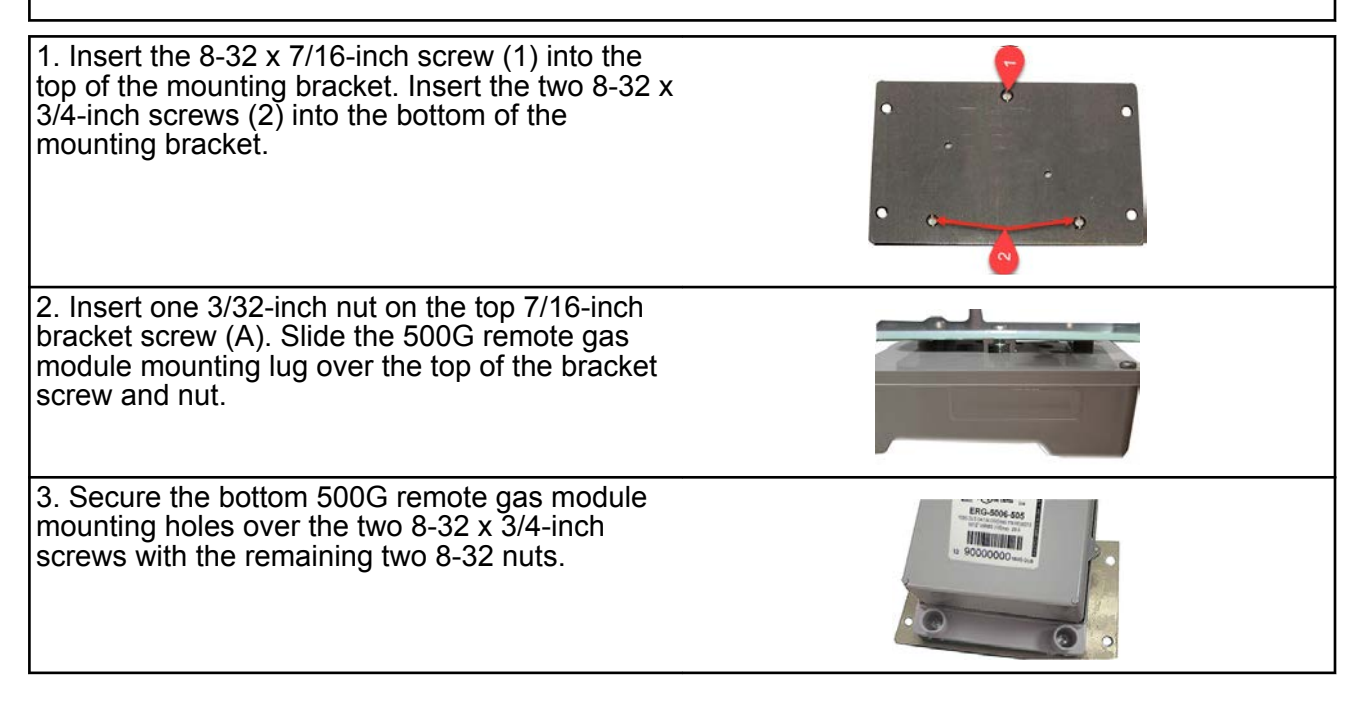

| 4. Insert the #10 spacers into the four mounting holes on the back of the IMC\W2.                                                                                                    |
|----------------------------------------------------------------------------------------------------|
| <ul> <li>Caution: Upright vertical positioning is very important because the remote module is:         <ul> <li>designed with the antenna in a vertical direction so the antenna is parallel to the reading device (which has a vertical antenna). Matching antenna polarity can greatly affect RF performance and enable easy ERT module reading.</li> <li>designed so the tilt tamper is vertical. It is important to maintain vertical positioning in the field to enable tilt tamper stability.</li> <li>designed for installation with the batteries vertical (installed with the positive terminal upward). Any other installation orientation will compromise battery life.</li> </ul> </li> </ul> |
| 5. Secure the ERT module/bracket assembly on the IMC\W2 using four ERT module/mounting bracket screws (M6 x 20 mm). Install tamper seals as required.                                                                                                    |
| 6. Connect the cable to the pulse output on the IMC/W2 or MC2.                                                                                                    |

## GE Oil and Gas mechanical and wiring installation instructions

This section describes mechanical installation to the GE Oil and Gas meter and wiring connections.

#### D800/D1000 wiring and installation

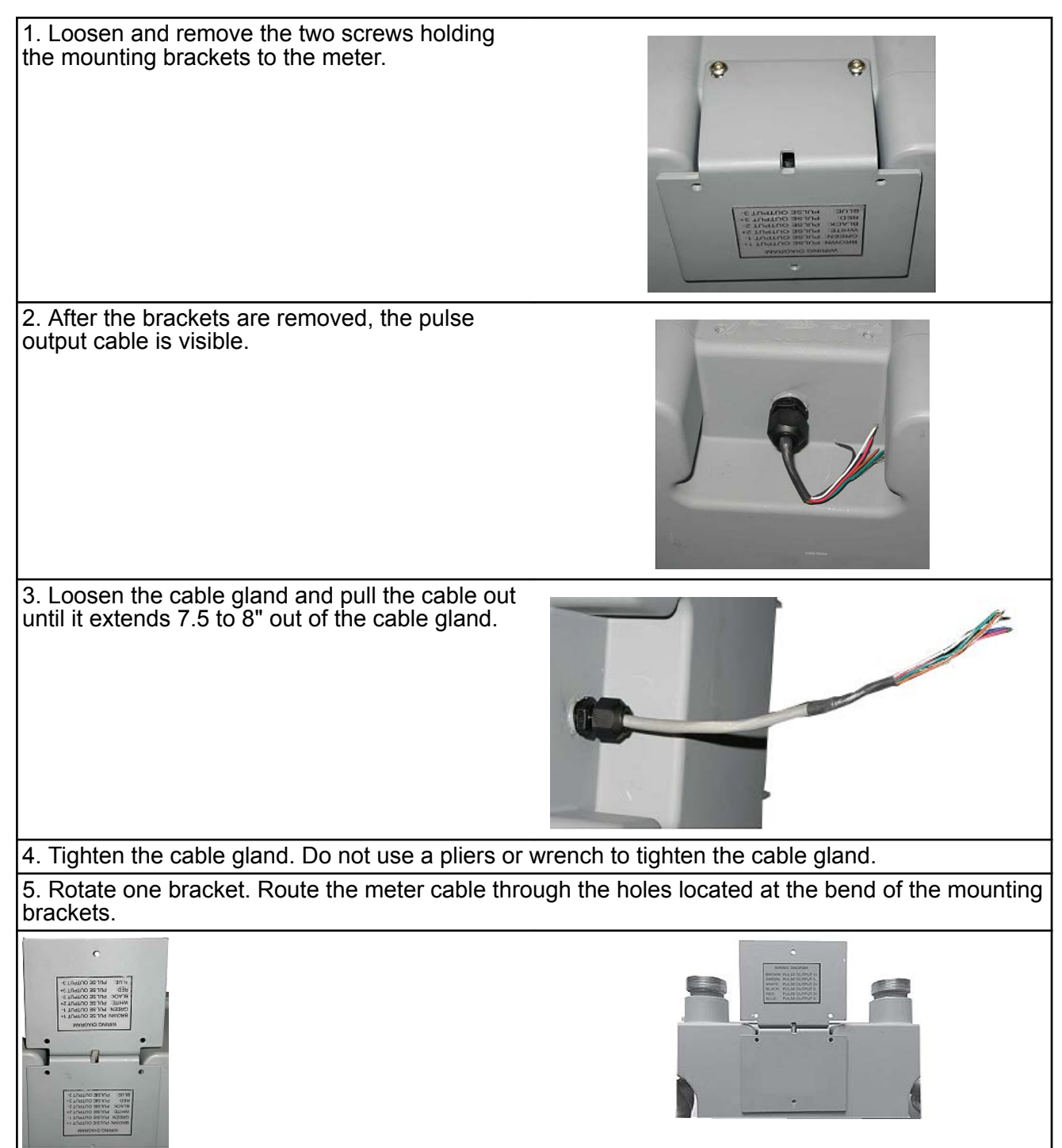

6. Attach the brackets to the meter using the previously removed screws.

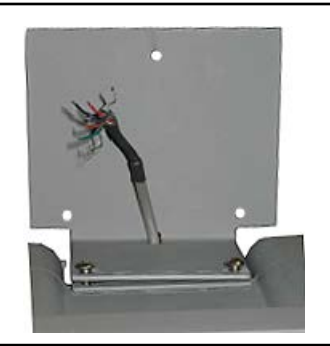

7. Splice the meter pulse output wires to the ERT module wires using gel cap connectors. Follow the wire connections for the D800/D1000 to 500G ERT module wire connections below.

**Note**: Use a crimping tool compatible with gel-connectors. Details on using the crimping tool are included in the mounting installation section of this document.

| D800/D1000 meter                                                       |                                                           |                                                  | ERT module     |                              |       |  |
|------------------------------------------------------------------------|-----------------------------------------------------------|--------------------------------------------------|----------------|------------------------------|-------|--|
| Pulse output                                                           | Wire                                                      | Pulse output 1                                   | Pulse output 2 | Pulse output 2<br>with fault |       |  |
| Output 1+                                                              | Brown                                                     | White and blue                                   |                | White                        |       |  |
| Output 1-                                                              | Green                                                     | Red                                              |                | Red                          |       |  |
| Output 2+                                                              | White                                                     |                                                  | White and blue |                              | White |  |
| Output 2-                                                              | Black                                                     |                                                  | Red            |                              | Red   |  |
| Output 3+                                                              | Red                                                       |                                                  |                | White                        | White |  |
| Output 3-                                                              | Blue                                                      |                                                  |                | Blue                         | Blue  |  |
| 9. Position the clinical action                                        | able so the strair<br>n the module's ba                   | n relief is just<br>ackplate.                    |                |                              |       |  |
| 10. Carefully fol-<br>module's housin<br>connections bet<br>backplate. | d the ERT modul<br>ig. Do not pinch t<br>ween the housing | e wires into the<br>he wires of gel<br>g and the |                |                              |       |  |

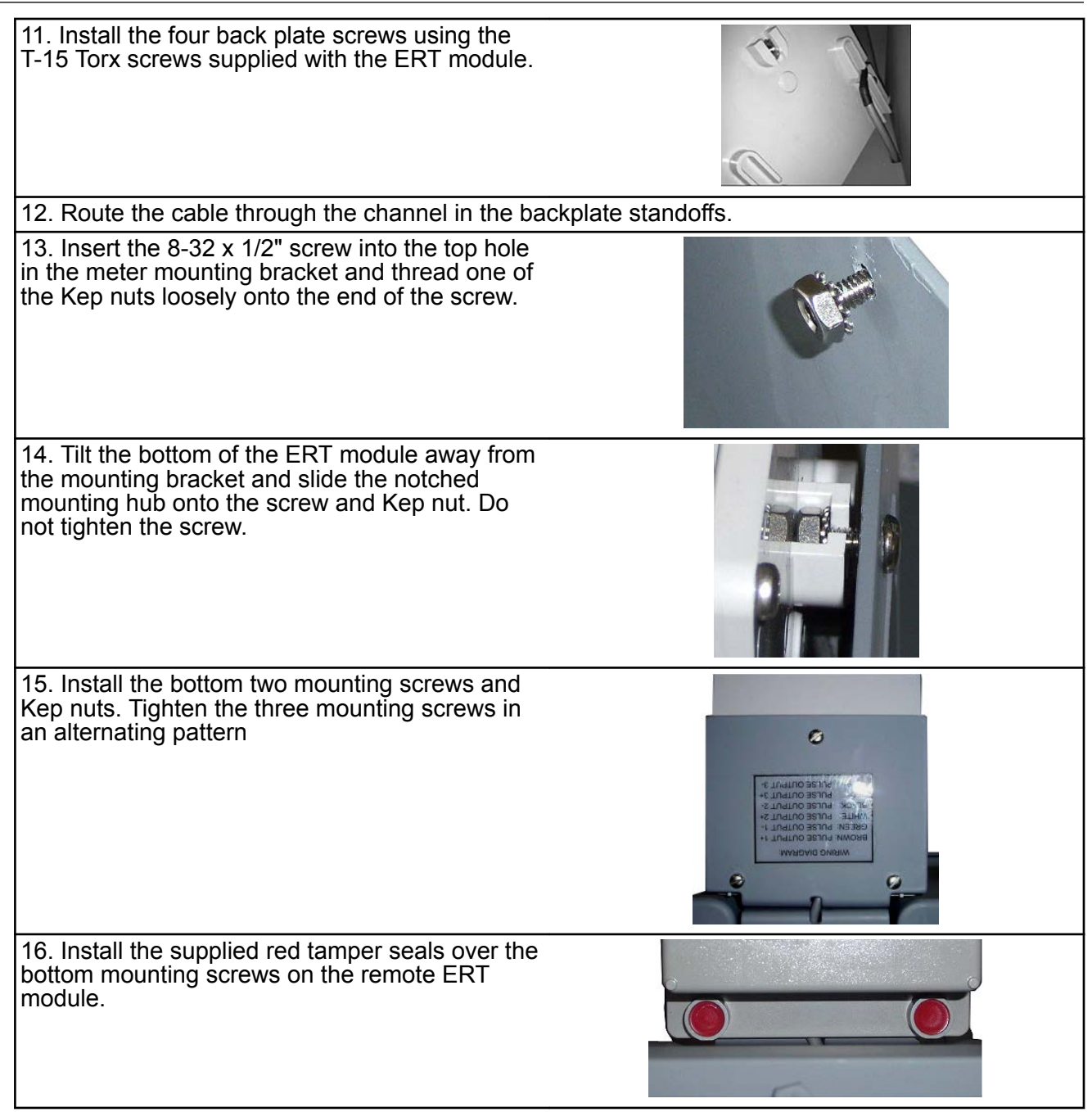

#### GE Oil and Gas meters with pulse output wiring

These instructions describe B3 series, LMMA series, IMC, IMC/W2, MC2, and Series ES3 and ETC wiring connections. Installations are similar in their wiring of a meter manufacturer cable to the ERT module that is then connected to the index or instrument.

**Note**: Wiring connections are different for the models as described. Use the connections for your specific meter model.

| 1. Remove the backplar<br>screws) from the modul<br>expose the module lead<br>The backplate and scre<br>be re-installed on the E<br>module later in this prod<br>so store them (temporal<br>safe, secure place. | te (4<br>le and<br>d wires.<br>ws will<br>RT<br>cedure<br>rily) in a                                                                                                    |                     |                           |  |  |  |
|----------------------------------------------------------------------------------------------------|----------------------------------------------------------------------------------------------------|---------------------|---------------------------|--|--|--|
| 2. Insert the lead wires from the<br>module and the correct GE<br>pulse output wire into new 3M<br>gel connectors (Itron part<br>number CON-0023-001) and<br>crimp using a 3M hand-held<br>crimping tool.       |                                                                                                    |                     |                           |  |  |  |
| Note: Use a crimping to<br>connections, see Using<br>Important: The same p<br>may have different wire<br>product. Wiring configu<br>outputs are provided in                                                     | <b>Note</b> : Use a crimping tool compatible with gel-connectors. For information about crimping the connections, see Using gel-cap connectors to complete wiring connections on page 71.<br><b>Important</b> : The same process is used for wiring cables to the ERT module. Each meter or cable may have different wire colors and wiring instructions. See the specific wiring configuration for your product. Wiring configurations for the B3, LMMA, IMC/W2, MC2, ES3, and ETC meters with pulse outputs are provided in the following information. |                     |                           |  |  |  |
| GE supplied cable that LMMA, IMC/W2, or MC                                                                                                    | t connects to a B3,                                                                                                    | ERT module          |                           |  |  |  |
| Blue                                                                                                    |                                                                                                    | Blue                |                           |  |  |  |
| White                                                                                                    |                                                                                                    | White               |                           |  |  |  |
| Red                                                                                                    |                                                                                                    | Red                 |                           |  |  |  |
| Pulse output                                                                                                    | Wire                                                                                                    | Pulse output 1 only | Pulse output with 1 fault |  |  |  |
| ES3 or ETC                                                                                                    |                                                                                                    | ERT module          |                           |  |  |  |
| Output 1+                                                                                                    | White                                                                                                    | White and blue      | White                     |  |  |  |
| Output 1-                                                                                                    | Black                                                                                                    | Red                 | Red                       |  |  |  |
| Output 3+                                                                                                    | Red                                                                                                    |                     | White                     |  |  |  |
| Output 3-                                                                                                    | Green                                                                                                    |                     | Blue                      |  |  |  |
| Wiring for direct conn                                                                                                    | ection to the IMC/W2                                                                                                    |                     |                           |  |  |  |

**To receive uncorrected reads:** Connect the red wire to terminal block 3 (TB3 telemetry output) GND1 (ground) position (B). Connect the white and blue wires to the pulse output 1 position (A).

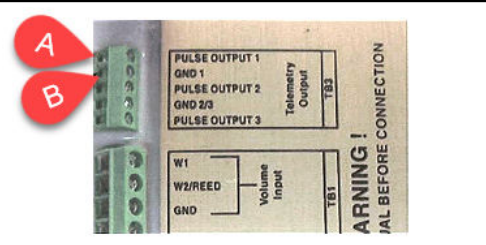

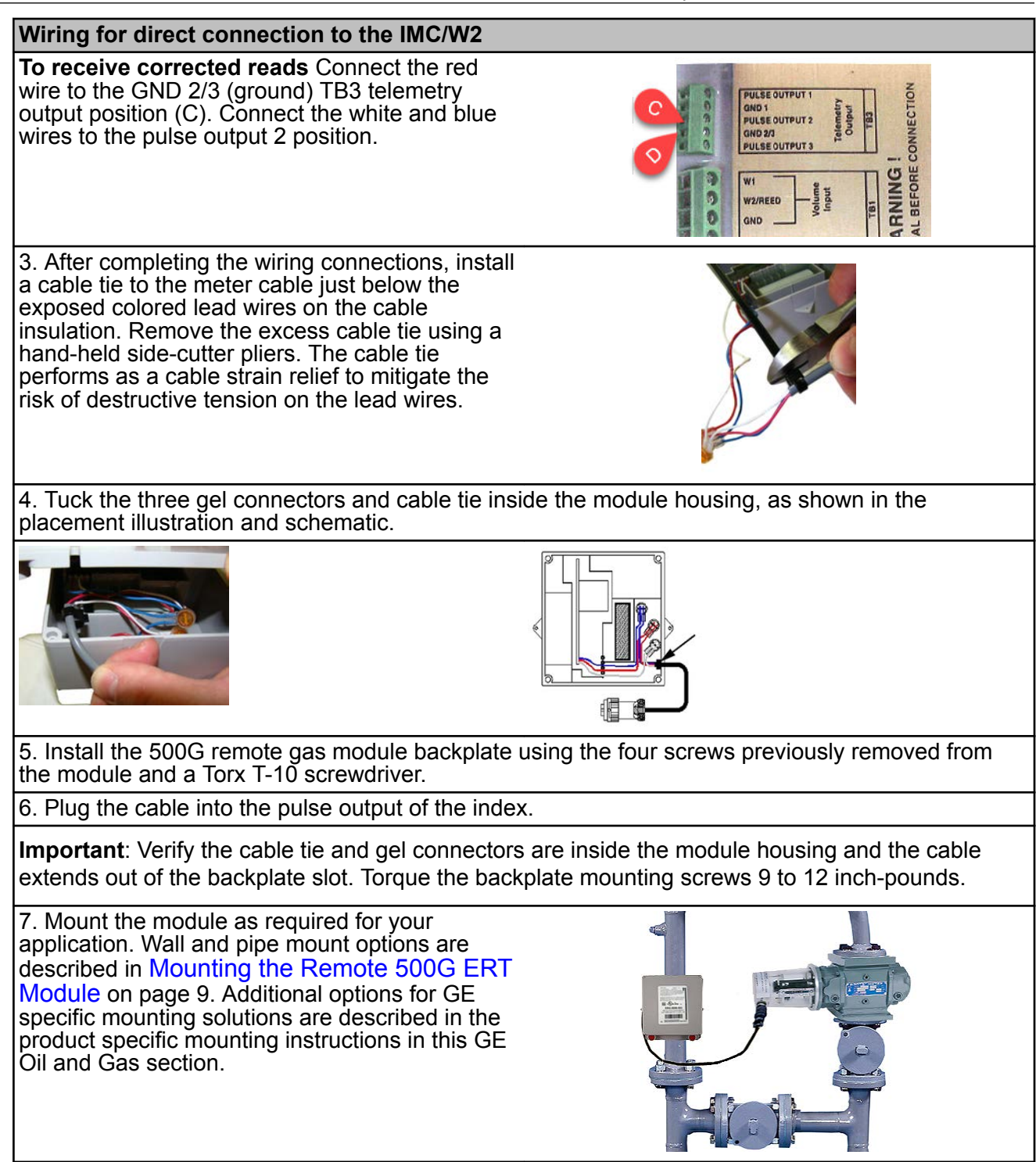

## GE Oil and Gas meter programming and requirements notes

GE MeterWare software is used to configure the ERT module's index settings.

**Important**: This information is subject to change without notice. Refer to the GE MeterWare product documentation to verify the most current information about programming and configuring the corrector for use with the 500G remote ERT module.

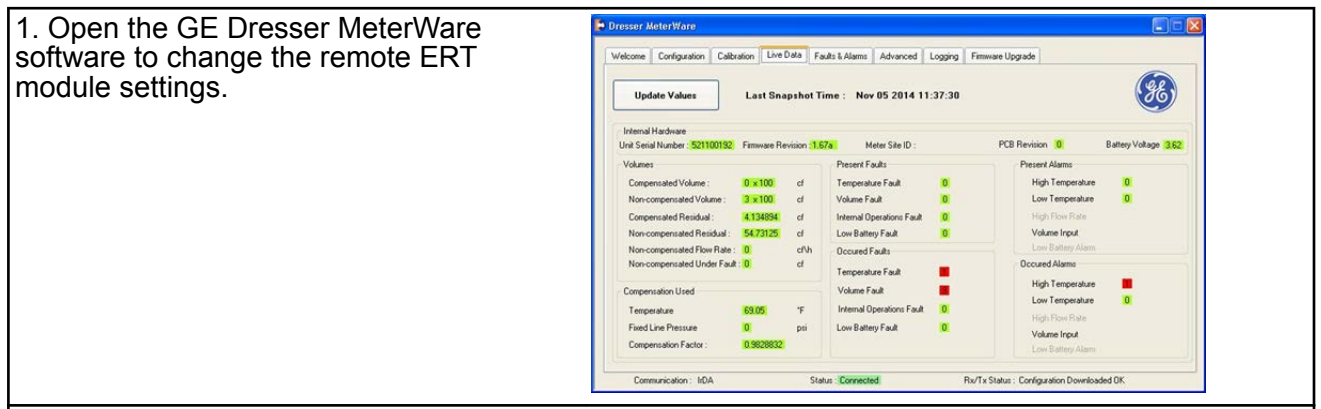

#### 2. Select the LiveData tab.

3. Confirm the firmware version and current index settings.

4. If you change a variable, click Update Values to complete the change.

5. Select the Configuration tab to view the volume configuration or confirm the volume configuration and pulse settings. Use the drop-down lists to change the variable's setting.

**Note**: You must click **OK** to complete any setting changes.

## Testing IMC or W2 communication with GE User Terminal (UT) communication software

1. Connect the IMC/W2 to the PC using the serial cable.

2. Using the GE Dresser User Terminal (UT) communications software, connect to the IMC/W2.

Read the uncorrected or corrected count number on the remote ERT module with the Itron endpoint reading device. Compare the IMC/W2 uncorrected or corrected amounts to those from the remote ERT module.

4. Input approximately 20 pulses to the remote module. Verify the uncorrected or corrected counts on the IMC/W2 and the remote module are the same.

#### **Programming notes**

The following table lists pulse rates for the pulse output of compatible GE indexes.

|                                                | Meter size |     |         |         |          |  |  |  |
|------------------------------------------------|------------|-----|---------|---------|----------|--|--|--|
| Index style                                    | 8C-11M     | 16M | 16M-56M | 1.5-11M | 16M-102M |  |  |  |
| B3 CTR index                                   | 10         |     | 100     |         |          |  |  |  |
| B3 TC index<br>(Meter built 1/1999 and beyond) | 10         | 100 |         |         |          |  |  |  |
| B3 TC index<br>(Meter built prior to 1/1999    | 50         | 500 |         |         |          |  |  |  |
| LMMA CTR index                                 |            |     |         | 10      | 100      |  |  |  |
| LMMA TC or Series 3 CTR/TC index               |            | 100 |         | 10      |          |  |  |  |

## Honeywell Instrument 500G installation

This section provides the instructions to install the 500G remote ERT module on the following compatible Honeywell Instruments.

| Meter model                  | Meter notes                                                                                                    | Module type | ltron part<br>number         | ERT module notes                                                                                                    |
|------------------------------|----------------------------------------------------------------------------------------------------|-------------|------------------------------|----------------------------------------------------------------------------------------------------|
| Mini-AT<br>Mini-Max<br>EC-AT | Pressure and<br>temperature electronic<br>volume instruments.<br>Instruments must have<br>a Form A board, Form C<br>is NOT supported. Item<br>#56 Pulse Scaling<br>Factor must be 2.0. Item<br>#96 Cor Vol Display<br>must be 7, 6, 5, or 4<br>digits (1, 2, 3, or 4<br>blanks). Item #115<br>Output Pulse Code must<br>be set at 1, 2, or 4. For<br>connection to Mini-Max<br>only, Item #115 must be<br>set at 1 or 2. Item 124<br>wake up setting on<br>Honeywell corrector<br>must be set to 1.<br>Compatible corrector<br>firmware versions are<br>2.5020 and 2.73. | 500G remote | ERG-7000-502                 |                                                                                                    |
| TCI                          | Temperature<br>Compensating Index.<br>TCI must have a Form A<br>board, Form C is NOT<br>supported. Item #56<br>Pulse Scaling Factor<br>must be 2.0. Compatible<br>TCI firmware versions<br>are 1.06, 1,07, and<br>1.10.                                                                                                    | 500G remote | ERG-7000-502<br>ERG-7000-503 | The -502 module<br>has a 5' cable and is<br>used when longer<br>cabling is required.<br>This module will<br>return the cut cable<br>tamper.<br>The -503 module<br>has lead wires<br>designed for use<br>with the TCI<br>mounting bracket.<br>This module will<br>return the cut cable<br>tamper. |

#### Honeywell Instrument installation overview

Installing the 500G series remote ERT module to a Honeywell Instrument involves four tasks.

 Programming the instrument and verifying that the Honeywell instrument is set up to work with the 500G remote ERT module. Programming requires Honeywell software. Reference Honeywell product and software documentation for the correct software and version requirements.

- 2. Installing the instrument and any required retrofit components.
- 3. Mounting the remote ERT module to a pipe or flat vertical surface. For more information, (see Mounting the Remote 500G ERT Module on page 9).
  - 1. Pipe mount using the Itron pipe mount kit CFG-0005-003.
  - 2. Custom Honeywell mounting using Honeywell Kit 22-1077.
    - 1. Custom mounting requires three #8-32 x ½-inch screws, 3 #8 metal flat washers, and 3 rubber sealing washers.
- 4. Connecting the remote module to the instrument.
- 5. Programming the remote ERT module. For programming information, see 500G Remote ERT Module Programming on page 14.

#### Honeywell product mounting instructions

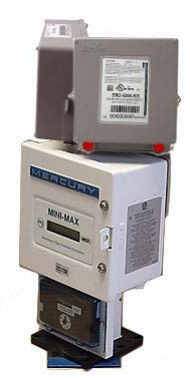

#### Two remote ERT modules mounted on a Honeywell Mini-Max Instrument

1. Place the Honeywell Instrument volume corrector in *shutdown* condition and disconnect all power from the Mini-Max main board.

2. Remove the battery pack from the volume corrector and set it aside.

3. Remove the four screws from the main board and the board from the enclosure. Set the board aside.

4. Remove the two hex screws from the input switchboard and the switchboard from the enclosure and set it aside. You will re-install the switchboard later.

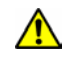

**Warning**: The battery pack, main board and switchboard may be damaged if left in the Honeywell Instrument volume corrector while completing this installation.

5. Drill two 3/16-inch holes in the back of the Mini-Max enclosure as specified by the information included in the kit. Remove any metal shavings from the enclosure.

6. Clean the remote ERT modules with the alcohol wipe where you will place the corrected and uncorrected labels (included in the kit).

**Note**: Clean the ERT modules with the alcohol wipe to ensure good label adhesion.

7. Mount the module for *corrected* pulse outputs on the left bracket mounting space. Insert three #8-32 x 1/2-inch screws in a triangular pattern. Install the top screw so the head of the screw is approximately 1/8-inch from the ERT mounting bracket surface. Slide the module onto the screw so the mounting lug fits securely onto the screw. If necessary, remove the module and make any

necessary adjustment to the screw depth to ensure a secure fit. Install the two bottom screws in an alternating fashion.

8. Mount the module for *uncorrected* pulse outputs on the right bracket mounting space. Insert three #8-32 x 1/2-inch screws in a triangular pattern. Install the top screw so the head of the screw is approximately 1/8-inch from the ERT mounting bracket surface. Slide the ERT module onto the screw so the mounting lug fits securely onto the screw. If necessary, remove the module and make any necessary adjustment to the screw depth to ensure a secure fit. Install the two bottom screws in an alternating fashion.

9. Route the module cables under the bracket edge and toward the rear of the Honeywell Instrument.

10. Mount the ERT mounting bracket (Honeywell Instrument part number 22-1077, included in the kit) onto the Mini-Max enclosure. Place a #8 metal flat washer followed by a rubber sealing washer onto both #8-32 x 3/8-inch screws. Align the lower threaded holes in the mounting bracket with the drilled enclosure holes and insert a screw/washer through the enclosure housing. Screws heads must be inside the enclosure. Tighten both screws using a screwdriver.

**Note**: Aligning the second bracket threaded hole and drilled hole may require some manipulation of the mounting bracket.

11. Insert the module cables (both units) through the large cable strain relief on the left rear of the instrument's enclosure. Leave a one-half to one inch drip loop under the cable strain relief.

12. Secure three cable ties on the module cables in three places on the cables as specified by information included in the kit.

13. Re-install the input switchboard, main board, and battery pack removed in step 2.

#### Honeywell mechanical and wiring installation instructions

This section includes the information to wire two ERT modules to a single Honeywell Instrument. Installation requires the correct programming parameters (for programming parameters, see 500G Remote ERT Module Programming on page 14).

#### Connecting the remote ERT modules to a Honeywell Mini-AT, Mini-Max, or EC-AT

With Itron 500G remote ERT modules, utilities can receive *corrected* and *uncorrected* consumption values by installing two ERT modules. The ERT module for *corrected* reads is attached to the corrector's pulse output. The ERT module for *uncorrected* reads is attached to the input switch board. The *corrected* pulse output is programmable; the *uncorrected* pulse output is dependent on the connected meter's drive rate.

**Important**: Some Honeywell Instruments have two pulse outputs so the *uncorrected* pulse output could be connected to the additional output, but the connection should be to the input switch board in case the corrector battery fails. Counts will be collected if the *uncorrected* pulse is connected to the switch board since the board is not dependent on battery power. This installation procedure requires a Honeywell mounting kit (Honeywell part number 22-1077). The illustrations show connection to a Honeywell Mini-AT. Connection to the Honeywell EC-AT and Mini-AT are similar to these instructions. See Honeywell product documentation for more information.

1. Connect the *corrected* module wires to TB1 on the Mini-Max board following the Corrected ERT module connection information. Use Honeywell upgrade kit 40-2678-1 to provide the second pulse output channel for the uncorrected endpoint.

2. Insert the remote ERT module cable into the instrument's compression connector.

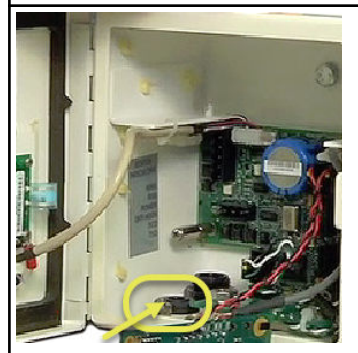

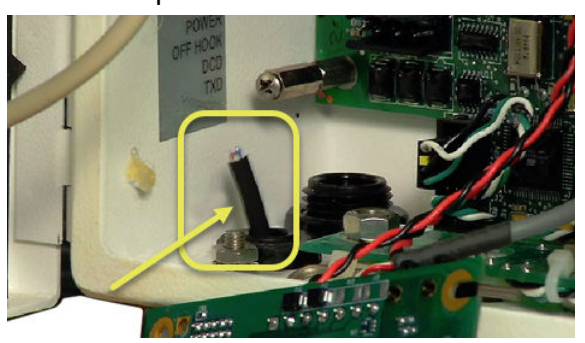

3. Strip one inch of the outer insulation from the cable.

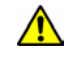

**Warning**: Keep wires away from the rotating magnetic spindle in the Honeywell Instrument.

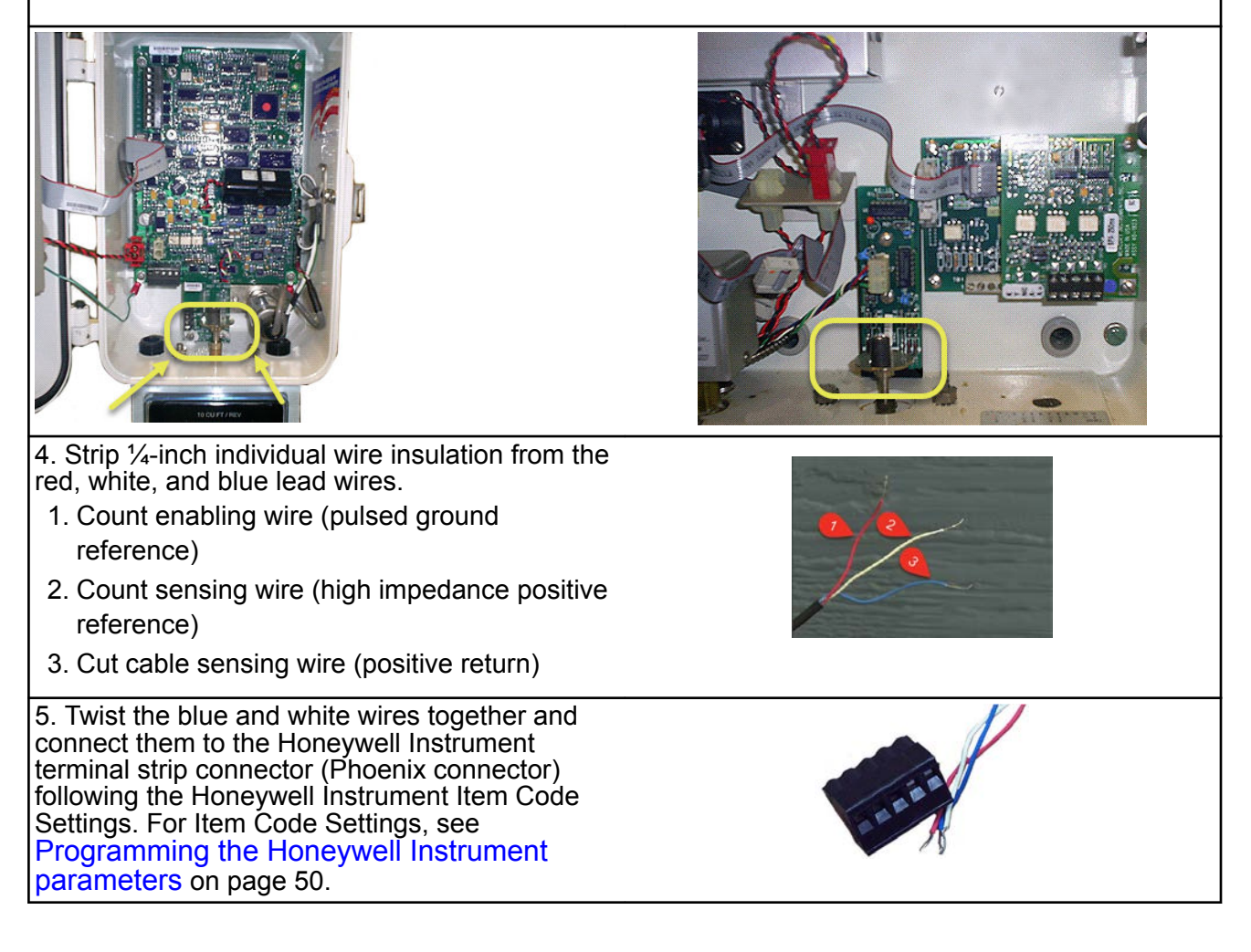

| 6. Connect the red wire following the Item Code<br>Settings. For Item Code Settings, see<br>Programming the Honeywell Instrument<br>parameters on page 50.<br><b>Note</b> : In Honeywell Instrument EC-AT correctors,<br>the connector may be soldered to the pulse |                                                 |
|----------------------------------------------------------------------------------------------------|-------------------------------------------------|
|                                                                                                    |                                                 |
| Corrected ERT module connections                                                                                                    |                                                 |
| Mini-Max TB1                                                                                                    | ERT module wire color                           |
| K terminal                                                                                                    | Red                                             |
| Ya terminal                                                                                                    | Blue*                                           |
| Ya terminal                                                                                                    | White*                                          |
| *Twist the blue and white ERT module wires toge board. Tighten the terminal connection securely.                                                                                                    | ther before connecting them to the Mini-Max     |
| 7. Connect the <i>uncorrected</i> module wires to the libelow.                                                                                                    | nput Switch Board UNC. VOL following the table  |
| Uncorrected ERT module connections                                                                                                    |                                                 |
| Mini-Max input switch board unc. vol.                                                                                                    | ERT module wire color                           |
| COM terminal                                                                                                    | Red                                             |
| No terminal                                                                                                    | Blue*                                           |
| No terminal                                                                                                    | White*                                          |
| *Twist the blue and white ERT module wires toge board. Tighten the terminal connection securely.                                                                                                    | ther before connecting them to the Mini-Max     |
| 8. Tighten the large strain relief securely.                                                                                                    |                                                 |
| Warning: Do not crush the module the                                                                                                    | rough-cables when tightening the strain relief. |
| 9. Re-install or reconnect the power or battery so                                                                                                    | urces.                                          |
| 10. Close the instrument case and tighten the cas removed for installation.                                                                                                    | se screw securely. Replace any locks that were  |
| 11. Install the remote ERT module. See Mounting                                                                                                    | g the Remote 500G ERT Module on page 9.         |

#### Connecting the remote ERT module to the Honeywell TCI

The Honeywell Instruments Temperature Compensating Index (TCI) provides two Form-A volume pulse outputs and one Form-B alarm output. These outputs are electronic switches. The Form-A pulse outputs are configurable for compensated or uncompensated volume. The Form-B output is for alarm output use only.

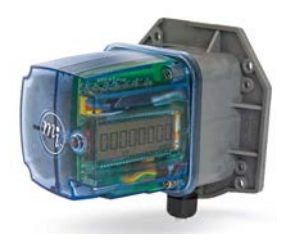

Connections to the three output pulse channels are completed using loose unterminated wires (the individual wires from a cable) and gel-connectors. The TCI unit has six unterminated wires that require six gel-connectors (Itron part number CON-0023-001) to enable pulse connections to ancillary devices. Loose wires are located inside the gray adapter plate behind the black strain relief fitting.

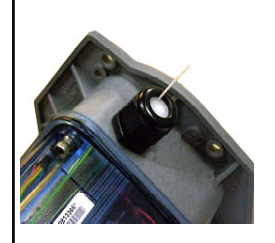

Strain relief fitting

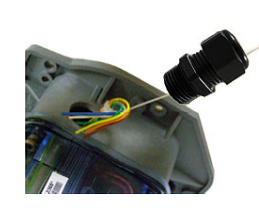

Honeywell TCI strain relief tether

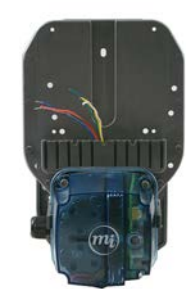

Backplate black fitting with loose cable wires (Honeywell part number 22-1929)

1. Connect the remote module to receive TCI pulse readings.

**Note**: Connect one ERT module/channel to the alarm output if the modules are used on channels A and B.

2. Remove strain relief fitting by unscrewing it from the gray adapter plate.

**Note**: Do not remove the fitting's hex nut. Unscrew the entire fitting from the gray adapter plate. A tether line is secured to the strain relief fitting. When the strain relief fitting is removed, the tether line pulls the unterminated wires out of the adapter plate for access to the loose wires.

3. Loosen the strain relief fitting hex nut and remove the white plug from the center.

4. Place the strain relief fitting onto the field pulse cable.

5. If the field pulse cable is smaller than a 0.2inch diameter, install the rubber tube supplied with the TCI onto the cable so the strain relief will clamp onto the tube after it is reinstalled.

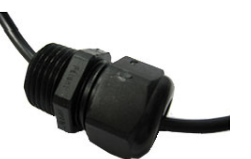

6. Connect the individual external pulse cable conductors to the unterminated wires following *Configuration for two ERT modules connected to one TCI*.

#### Configuration for two ERT modules connected to one TCI Channel A TCI **ERT module wire** White Orange and brown Yellow Red Blue (alarm) Blue Channel B TCI ERT module wire White White Red Green

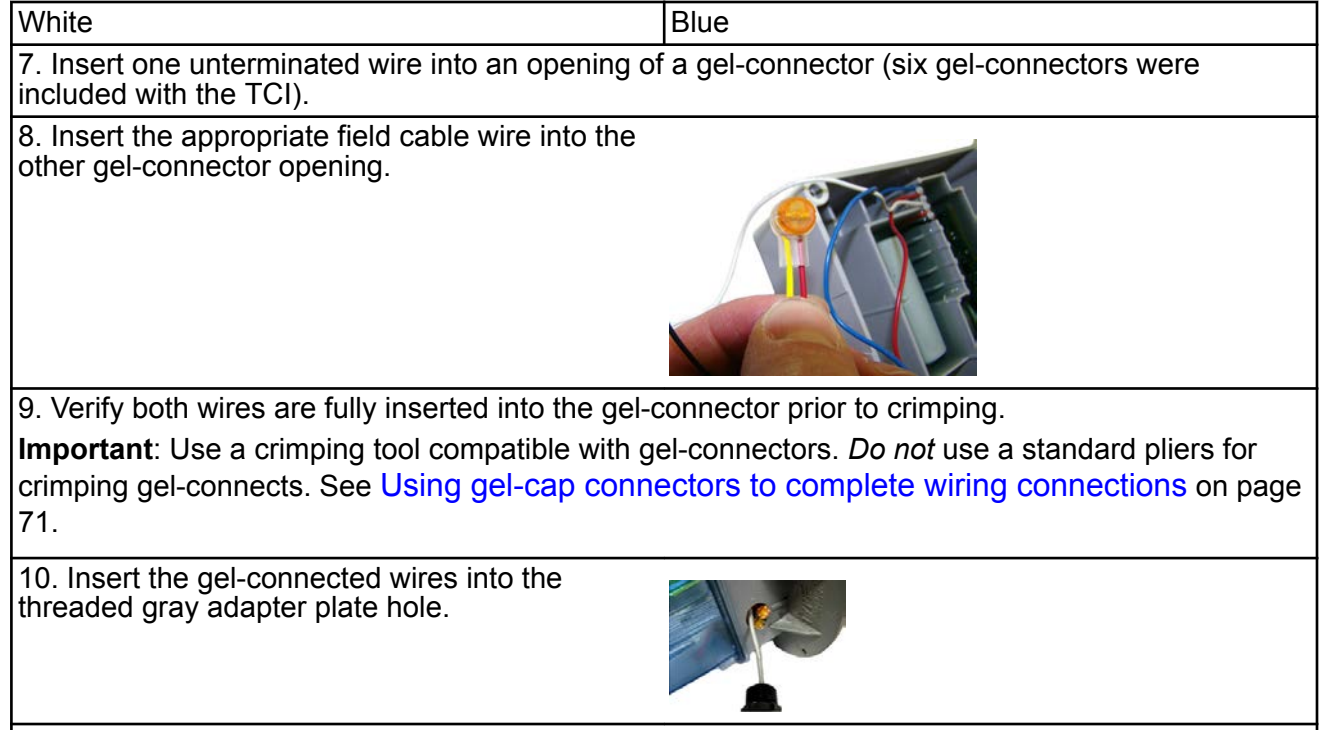

11. Replace the strain relief and tighten until secure.

#### Honeywell Instrument programming and requirements

The Honeywell MasterLink SQL software is used to configure Honeywell products.

**Important**: This information is subject to change without notice. Refer to the Honeywell MasterLink SQL product documentation to verify the most current information about programming and configuring the corrector for use with the 500G remote ERT module.

#### Honeywell software settings

Connect the interface cable from the Honeywell instrument to a PC loaded with the MasterLink SQL software.
 Open the MasterLink SQL software. The software opens and reports a "Not Connected"

2. Open the MasterLink SQL software. The software opens and reports a "Not Connected" status.

The Site List window automatically opens after the software detects an instrument.

| Stiel Lif     Control Constitution     Jose     See     See     S |
|----------------------------------------------------------------------------------------------------|
| 3. Select the Honeywell instrument type from the <b>Instrument List</b> on the right of the screen.<br><b>Important</b> : You must select the correct instrument type. Selecting the incorrect type causes communication errors.                                                                                                    |
| 4. The status indicator in the lower left corner of the MasterLink SQL software displays the connection status as Connected (instrument type).                                                                                                    |
|                                                                                                    |
| 5. To view an Item configuration, select <b>Display &gt; Items by Number.</b>                                                                                                    |
| WasterlinkSQL       Egelsky: [instrument Reports Graphs Setup Transfer Help         Person Synguetre       Remis by guarter         Part Setup       Part Setup         Prind person by Rumber       Prind person by Rumber         Prind person by Rumber       Prind person by Rumber         Prind person by Rumber                                                                                                    |
| 6. Verify the Honeywell instrument settings are correct. For example, Item number 56 must be set to 2.0. If the setting is incorrect, click the <b>Change</b> button.                                                                                                    |
| Opply/Change Hens By Number         Winder Der Sterkt         Winder Der Controls Factor         1200 Starkt         1201 Starkt         1201 Starkt <td< td=""></td<>                                                                                                    |
| 7. Enter the correct setting. Click <b>Save</b> .                                                                                                    |
| Honeywell Instrument. For more information, see compatible ERT modules listed in Honeywell<br>Instrument 500G installation on page 43.                                                                                                    |

#### **Programming the Honeywell Instrument parameters**

Program the Honeywell Instrument parameters following these Item Code Settings.

|                                      |                                                     | Chan<br>Correct<br>Volum | nel A<br>cted<br>ie | Chan<br>Uncor<br>Volum | nel B<br>rected<br>ie | Channe | IC         | Pulse Output Spacing       |               |               |                                                                                 |
|--------------------------------------|-----------------------------------------------------|--------------------------|---------------------|------------------------|-----------------------|--------|------------|----------------------------|---------------|---------------|---------------------------------------------------------------------------------|
| Instru-<br>ment                      | Pulse<br>Output<br>Options                          | #56                      | #93                 | #57                    | #94                   | #58    | #95        | #115                       | #1014         | #1015         | Terminal Board<br>Connections/Wiring                                            |
|                                      | Pulse<br>Board<br>Ver-2(3)<br>Form A                | 2                        | Cor<br>Vol          | 2                      | Unc<br>Vol            | 2      | Cor<br>Vol |                            |               |               | Red ERT wire goes to<br>K<br>Blue and White ERT                                 |
| ECAT                                 | Pulse<br>board<br>Ver-3(2)<br>FormC1<br>FormA       |                          |                     |                        |                       | 2      | Cor<br>Vol | 1=1.0sec<br>2=2.0sec       |               |               | Connection must be<br>on same terminal<br>board channel (for<br>example, Ka/Ya; |
| Mini with<br>Form A<br>main<br>board | Main<br>board<br>Type-2*                            | 2                        | Cor<br>Vol          |                        |                       |        |            | or<br>4=0.5sec             |               |               | kb/Yb; Kc/Yc)<br>Ka, Ya=Channel A<br>Kb, Yb=Channel B                           |
| Mini-AT                              | JB29,JB3<br>0<br>&JB31<br>Jumpered<br>for<br>FormA* | 2                        | Cor<br>Vol          | 2                      | Unc<br>Vol            |        |            |                            |               |               | Kc, Yc=Channel C                                                                |
| Mini-Max                             | All main<br>boards                                  | 2                        | Cor<br>Vol          | 2                      | Unc<br>Vol            |        |            | 1=1.0sec<br>or<br>2=2.0sec |               |               |                                                                                 |
| тсі                                  | FormA<br>main<br>board                              | 2                        | Cor<br>Vol          | 2                      | Cor<br>Vol            |        |            |                            | ltron<br>100G | ltron<br>100G |                                                                                 |

## **Itron meter installation**

This section describes 500G remote gas ERT module installation on Itron meter. Installation information for the A-Series (1A, 305, 400, 675, and 1000) meters. For installation instructions, see Diaphragm Meter Installation on page 63.

| Meter model | Meter notes                                                                                                    | Module type | ltron part<br>number | ERT module notes |
|-------------|----------------------------------------------------------------------------------------------------|-------------|----------------------|------------------|
| 1A          | Flat-face meter body<br>and 1A adapter plate<br>have interference fit<br>issue causing direct-<br>mount solution to be<br>non-compatible. | 500G remote | ERG-7000-501         |                  |
| 305         | #2 flat-face meter                                                                                                    |             |                      |                  |
| 400         | #3 flat-face meter                                                                                                    |             |                      |                  |

Specific Meter Manufacturer Installation

| Meter model | Meter notes       | Module type | ltron part<br>number | ERT module notes                                                                                                    |
|-------------|-------------------|-------------|----------------------|----------------------------------------------------------------------------------------------------|
| 675, 1000   | Front-mount index | 500G remote | ERG-7000-501         | Requires a thicker<br>gasket for magnet<br>hub to clear index<br>box.<br>1-hole gasket:<br>FAB-0014-001<br>2-hole gasket:<br>FAB-0014-002<br>4-hole gasket:<br>FAB-0014-003 |

### National meter installation

National/Lancaster meters are compatible with 500G remote modules with an encoder cable. For installation instructions, see Diaphragm Meter Installation on page 63.

| Meter model | Meter notes                                         | Module type | Itron part<br>number | ERT module notes |
|-------------|-----------------------------------------------------|-------------|----------------------|------------------|
| All meters  | Where direct mount<br>solution is not<br>compatible | 500G        | ERG-7000-501         |                  |

### **Romet meter installation**

This section describes installation for Romet meters and correctors compatible with Itron 500G remote ERT modules.

| Meter model                   | Meter notes                                                                                               | Module type | ltron part<br>number | ERT module notes |
|-------------------------------|----------------------------------------------------------------------------------------------------|-------------|----------------------|------------------|
|                               | Meter must have<br>factory-installed pulser<br>with connector output.<br>Purchase cable<br>interface from | 500G remote | ERG-7000-503         |                  |
| RM Series STD CTR<br>600-5600 | manufacturer.                                                                                             |             |                      |                  |
| TC 2000-23000                 |                                                                                                    |             |                      |                  |
|                               | Meter must have<br>connector pin with<br>factory-installed pulse<br>output. Purchase correct              |             |                      |                  |

| Meter model                                                                                                    | Meter notes                                                                                  | Module type | ltron part<br>number | ERT module notes |
|----------------------------------------------------------------------------------------------------|----------------------------------------------------------------------------------------------|-------------|----------------------|------------------|
| RM Series<br>Electronically<br>compensated meter<br>ECM2 600-56000                                                            | cable interface from<br>Romet.                                                               |             |                      |                  |
| File                                                                                                    | Must be configured to<br>350mS of output pulse<br>spacing and 30mS of<br>output pulse width. |             |                      |                  |
| AdEM <sup>®</sup> Series<br>Correctors including<br>AdEM-S <sup>®</sup> , AdEM-T <sup>®</sup> ,<br>and AdEM <sup>®</sup> -PTZ |                                                                                              |             |                      |                  |

#### **Romet installation overview**

500G ERT module installation with the Romet series correctors involves the following tasks.

1. Programming or verifying the that corrector is set up to work with the 500G remote ERT module.

Programming requires a computer loaded with the RometLink software and a Romet computer-to-corrector communication cable.

- 2. Connecting the ERT module to the corrector. Installation requires the following materials.
  - Connection options, Cannon cable (part number: 43-035-40\*) pigtail option
  - Romet AdEM communication cable, available from Romet
  - RometLink communication software, available from Romet
  - 3 gel cap connectors, Itron part number CON-0023-001
  - 3M crimping tool
  - Torx T-10 screwdriver
  - Remote ERT module with backplate and four included Torx screws (included with module)
- 3. Mounting the remote ERT module (for more information, see Mounting the Remote 500G ERT Module on page 9. Select the mounting option appropriate for your installation. Mounting options include:
  - Wall mount on a sheet metal surface
  - Pipe mount using the Itron pipe mount kit CFG-0005-003
  - Custom Romet mounting (see Romet documentation for custom mounting)
- 4. Programming the 500G remote ERT module. For programming information, see 500G Remote ERT Module Programming on page 14. Programming requires an Itron ERT programming device (for example, an FC300SR).

#### **Romet product mounting instructions**

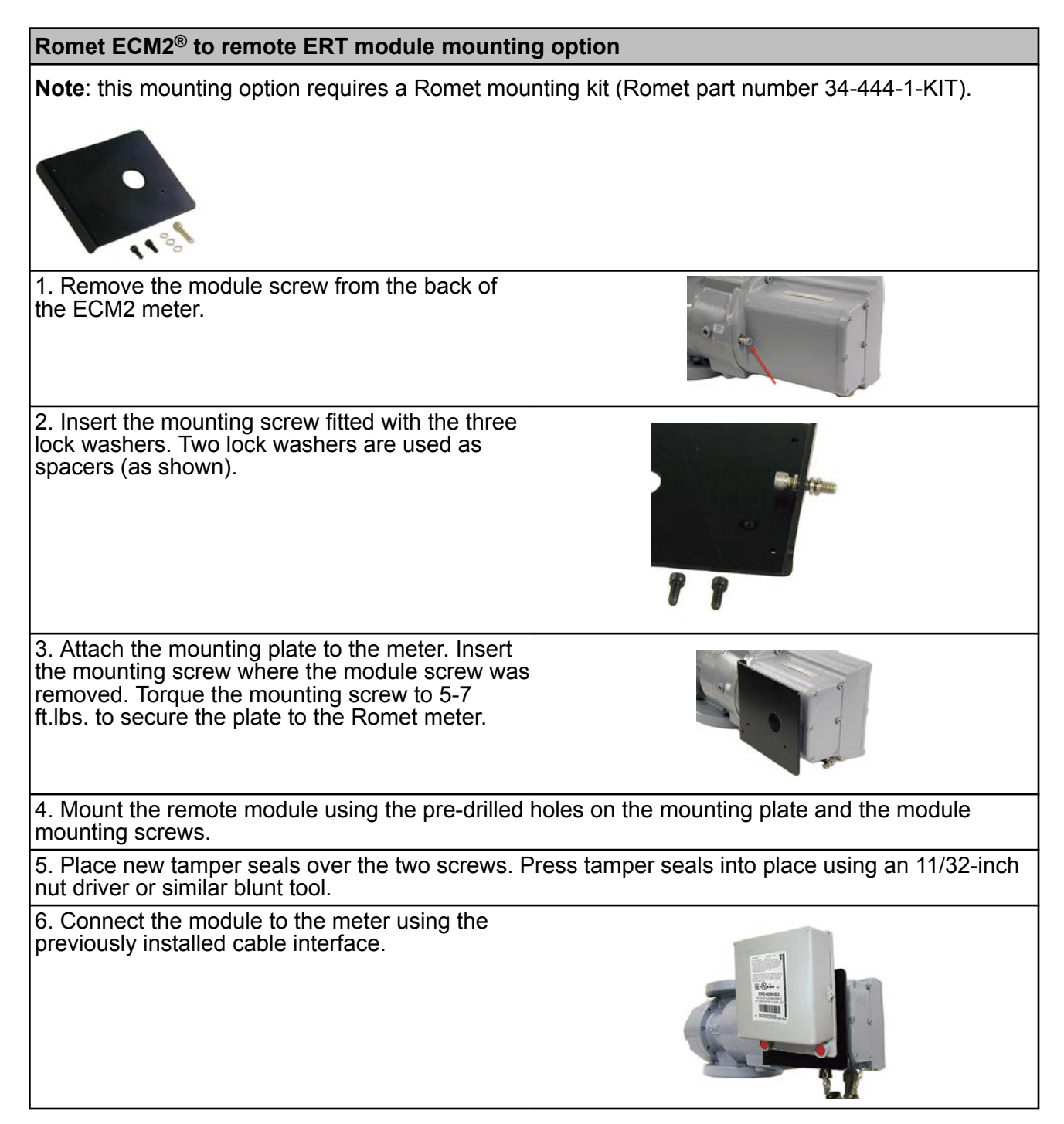

#### Romet mechanical and wiring installation instructions

These instructions describe installation with Romet cables and setup options for the AdEM corrector and ECM2® meter. These instructions include the two most common setup configurations. For specialized setup instructions, contact Romet.

1. Remove the ERT module backplate (4 screws) to expose the module lead wires. The backplate and screws will be re-installed on the ERT module later in this procedure so store them (temporarily) in a safe, secure place.

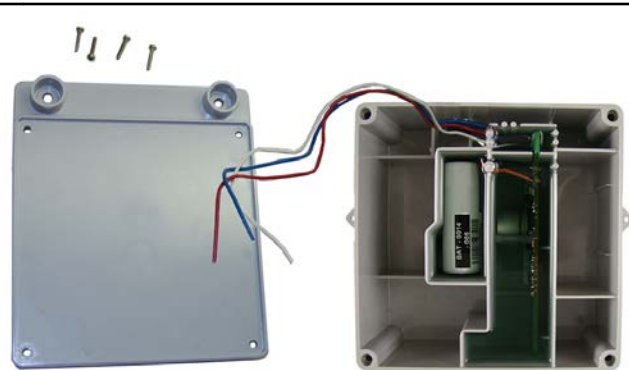

2. Insert the lead wires from the module into new 3M gel connectors (Itron part number CON-0023-001) together with the lead wire from the meter cable (see wiring connections).

3. Crimp the connectors using a 3M hand-held crimping tool.

**Important**: Use a crimping tool compatible with gel-connectors. *Do not* use a standard pliers for crimping gel connectors. For more information, see Using gel-cap connectors to complete wiring connections on page 71.

Follow the correct wiring configuration for your Romet corrector or meter from the following wiring parameters.

| Standard AdEM Romet 43-035-40 cable wiring |                 |          |                   |          |  |
|--------------------------------------------|-----------------|----------|-------------------|----------|--|
| Connection                                 | Corrected count |          | Uncorrected count |          |  |
|                                            | Romet cable     | ERT wire | Romet cable       | ERT wire |  |
| Pulse Output 1+                            | Green           | White    | Red               | White    |  |
|                                            |                 | Blue     |                   | Blue     |  |
| Pulse Output 1-                            | White           | Red      | Black             | Red      |  |
|                                            | -               |          | -                 |          |  |

Note: This wiring configuration will not allow a cut cable tamper.

#### Romet PG9 pigtail cable wiring

**Note**: The pigtail cable is the cable extruding from the back of the AdEM corrector. You must select the pigtail cable at the time the AdEM corrector is ordered.

| Connection      | Corrected count |            |
|-----------------|-----------------|------------|
|                 | Romet cable     | ERT module |
| Pulse Output 1+ | White           | White      |
| Pulse Output 1- | Red             | Red        |
| Cut Cable Alarm | Green           | Blue       |

#### Romet ECM2® meter wiring

The Romet ECM2<sup>®</sup> meter has three Form "A" outputs that can be configured at the factory to provide any combination of the following three outputs:

- Uncorrected volume (UNC VOL)
- Corrected volume (COR VOL)
- Alarm

#### Romet ECM2® meter wiring

The pulse weight for the volumetric outputs is configured in *SetUp Mode* at **Menu items > SET UNC OUT** and **Menu items > SET COR OUT**. Since Setup Mode is fully configurable, the ECM2<sup>®</sup> module is universally adaptable to all Romet TC meter bodies. Reference the Romet technical manual for specific details on the ECM2<sup>®</sup>.

| Romet cable number 34-125-20 |                 |                |                |  |  |
|------------------------------|-----------------|----------------|----------------|--|--|
| Cable pin                    | ERT module wire |                |                |  |  |
|                              | Corrected       | Uncorrected    | Alarm          |  |  |
| A                            | White and blue  |                |                |  |  |
| В                            | Red             | Red            |                |  |  |
| С                            |                 | White and blue |                |  |  |
| D                            |                 |                | Red            |  |  |
| E                            |                 |                | White and blue |  |  |

| Romet cable number 34-125-40 or 34-125-41 |                 |                |                |  |
|-------------------------------------------|-----------------|----------------|----------------|--|
| Cable pin                                 | ERT module wire |                |                |  |
|                                           | Corrected       | Uncorrected    | Alarm          |  |
| A                                         |                 | White and blue |                |  |
| В                                         |                 | Red            |                |  |
| С                                         | White and blue  |                |                |  |
| D                                         | Red             |                |                |  |
| E                                         |                 |                | White and blue |  |
| F                                         |                 |                | Red            |  |

| Romet cable number 34-125-42 |                 |                |                |  |
|------------------------------|-----------------|----------------|----------------|--|
| Cable pin                    | ERT module wire |                |                |  |
|                              | Corrected       | Uncorrected    | Alarm          |  |
| A                            | White and blue  |                |                |  |
| В                            | Red             |                |                |  |
| С                            |                 |                | White and blue |  |
| D                            |                 |                | Red            |  |
| E                            |                 | White and blue |                |  |
| F                            |                 | Red            |                |  |

| Romet cable number 34-125-43 |                 |                |                |  |  |
|------------------------------|-----------------|----------------|----------------|--|--|
| Cable pin                    | ERT module wire |                |                |  |  |
|                              | Corrected       | Aux CC         | Alarm          |  |  |
| A                            | White and blue  |                |                |  |  |
| В                            | Red             |                |                |  |  |
| С                            |                 | White and blue |                |  |  |
| D                            |                 | Red            |                |  |  |
| E                            |                 |                | White and blue |  |  |

| Romet cable number 34-125-43 |                 |        |       |  |
|------------------------------|-----------------|--------|-------|--|
| Cable pin                    | ERT module wire |        |       |  |
|                              | Corrected       | Aux CC | Alarm |  |
| F                            |                 |        | Red   |  |
| Romet cable number 3         | 4-125-44        |        |       |  |
| Cable pin                    | ERT module wire |        |       |  |
|                              | Aux CC          |        |       |  |
| A                            |                 |        |       |  |
| В                            |                 |        |       |  |
| С                            | White and blue  |        |       |  |
| D                            | Red             |        |       |  |
| E                            |                 |        |       |  |
| F                            |                 |        |       |  |

| Romet cable number 34-125-45 |                 |                |                |  |  |
|------------------------------|-----------------|----------------|----------------|--|--|
| Cable pin                    | ERT module wire |                |                |  |  |
|                              | Corrected       | Uncorrected    | Alarm          |  |  |
| A                            |                 | White and blue |                |  |  |
| В                            |                 | Red            |                |  |  |
| С                            |                 |                | White and blue |  |  |
| D                            | Red             |                |                |  |  |
| E                            | White and blue  |                |                |  |  |
| F                            |                 |                | Red            |  |  |

| Romet cable number 34-125-50 |                 |                 |                |  |  |  |
|------------------------------|-----------------|-----------------|----------------|--|--|--|
| Cable pin                    | ERT module wire | ERT module wire |                |  |  |  |
|                              | Corrected       | Uncorrected     | Alarm          |  |  |  |
| 1                            |                 | Red             |                |  |  |  |
| 2                            | White and blue  |                 |                |  |  |  |
| 3                            |                 | White and blue  |                |  |  |  |
| 4                            |                 |                 | Red            |  |  |  |
| 5                            | Red             |                 |                |  |  |  |
| 6                            |                 |                 | White and blue |  |  |  |

| Romet cable number 34-125-51 |                 |                 |        |  |
|------------------------------|-----------------|-----------------|--------|--|
| Cable pin                    | ERT module wire | ERT module wire |        |  |
|                              | Correct         | Uncorrected     | Aux CC |  |
| 1                            |                 | Red             |        |  |
| 2                            | White and blue  |                 |        |  |
| 3                            |                 | White and blue  |        |  |
| 4                            |                 |                 | Red    |  |
| 5                            | Red             |                 |        |  |

| Romet cable number 34-125-51                                                                                                    |                                                                       |                                                           |                                     |
|----------------------------------------------------------------------------------------------------|-----------------------------------------------------------------------|-----------------------------------------------------------|-------------------------------------|
| Cable pin                                                                                                    | ERT module wire                                                       |                                                           |                                     |
|                                                                                                    | Correct                                                               | Uncorrected                                               | Aux CC                              |
| 6                                                                                                    |                                                                       |                                                           | White and blue                      |
| 4. After the wire connect exposed colored lead wire                                                                                                    | ions are completed, instal<br>res on the cable insulatior             | ll a cable tie to the meter ו<br>ו.                       | cable just below the                |
| 5. Remove the excess cable tie using a hand-<br>held side-cutter pliers. The cable tie performs as<br>a cable strain relief to mitigate the risk of<br>destructive tension on the lead wires.                     |                                                                       |                                                           |                                     |
| 6. Tuck the three gel connectors and cable tie inside the module housing, as shown in the following placement illustration and schematic.                                                                         |                                                                       |                                                           |                                     |
|                                                                                                    |                                                                       |                                                           |                                     |
| 7. Install the remote ERT module backplate using the four screws previously removed from the module and a Torx T-10 screwdriver.                                                                                  |                                                                       |                                                           |                                     |
| <b>Important</b> : Verify that the cable tie and gel connectors are inside the module housing and the cable extends out of the slot in the backplate. Torque the backplate mounting screws to 9 to 12 inchpounds. |                                                                       |                                                           |                                     |
| 8. Install the module on t<br>CFG-0005-003) or instal<br>bracket (Romet part num                                                                                                    | he wall or a pipe using the line module on the Rome<br>ber 46-444-2). | e pipe installation kit (Itro<br>t AdEM meter using the I | n part number<br>Romet ERT mounting |

#### Romet corrector programming and requirements notes

#### AdEM programming

**Note**: Meter setup requires confirmation of communication settings with the AdEM corrector. Communication confirmation requires the RometLink software and the Romet communication cable.

| 1. Install the RometLink software on your PC.                         |                                  |
|-----------------------------------------------------------------------|----------------------------------|
| 2. Connect the AdEM corrector communication cable to your of          | computer and the AdEM corrector. |
| 3. Add the AdEM meter to your <i>Phone Book</i> .                     |                                  |
| 3.a Open the RometLink software and log on.                           |                                  |
| 3. b From the <i>Talk to Unit</i> tab, select <b>Check &gt; All</b> . | Click <b>Yes</b> .               |

| A dialog box opens asking if you want to add the unit in the <i>Phone Book</i> .                                                                                                    | Confirm  Confirm  Do you want to add the unit (16150830) in the Phone Book?  Yes No                                                                                                    |
|----------------------------------------------------------------------------------------------------|----------------------------------------------------------------------------------------------------|
| 3.c Click <b>Close</b> at the bottom of the window.                                                                                                    | Parameter(1) [19] 🔯 Get 🖾 Diport - 🦉 Pint 🔍 Close                                                                                                    |
| 3.d Confirm the Meter was added to the Phone Book.                                                                                                    | B Rank State         Location         Common Common                                     |
| 3.e Set up the corrected or uncorrected parameters.                                                                                                    |                                                                                                    |
| 3.f.1 From the <i>Talk to Unit</i> tab, select <b>Setup &gt; Default</b> .                                                                                                    | Reset Link 2016     Link Collection U.M. Communication Software, for Allow IT Decify      Syntem:     Tak. Use Collection U.M. Communication Software, for Allow IT Decify      Tak. Use Collection U.M.     Terrini     Law      Detry Log     Level Log     Adam Log     Adam     Control Method     Adam     Control     Centrol     Adam Log     Adam     Control     Centrol     Centrol     Centrol     Control     Control |
| <ul> <li>3.f.2 Set the following <i>Default Setup Group</i> parameters:</li> <li>Enter the desired Cor. Volume Unit parameter. Set Cor. Pulse Volume to the same number of units.</li> <li>For Output Pulse Spacing, enter the largest number over 285mS that works for your application. (Itron recommends a setting of 350mS.)</li> <li>For Output Pulse Width, enter the largest number over 28mS that works for your application. (Itron recommends a setting of 40mS.)</li> </ul> | Control Web State       State May 12         Version       State May 12         Version       Control Web State Control Web State Contro                                                                                                    |
| 3.f.3 Click <b>Send</b> at the bottom of the page.                                                                                                    |                                                                                                    |
| 3.f.4 Select Current Page.                                                                                                    |                                                                                                    |
| ECM2 <sup>®</sup> programming                                                                                                    |                                                                                                    |
| 4. Set the ECM2 output pulse spacing to 750ms for open Output spacing represents an <i>off-time</i> between pulses.                                                                                                    | ration with the 500G remote ERT module.                                                                                                    |

## **Sensus meter installation**

This section describes 500G remote ERT module on compatible Sensus meters.

| Meter model                                                                     | Meter notes                                                                                                    | Module type | ltron part<br>number | ERT module notes |
|---------------------------------------------------------------------------------|----------------------------------------------------------------------------------------------------|-------------|----------------------|------------------|
| Sonix pulse output 12,<br>16, 25, 57 (Metric)<br>600, 880, 2000 (cubic<br>foot) | Sonix meters are pulse<br>output registers which<br>are programmed by<br>Sensus software.<br>Proper pulse output<br>options and display<br>options must be<br>selected. | 500G remote | ERG-7000-503         |                  |

#### Sensus meter installation overview

Installing the remote module to a Sensus meter involves tasks:

- 1. Programming the meter.
- 2. Mounting the 500G remote ERT module. The module may be mounted on a pipe or flat surface (see Mounting the Remote 500G ERT Module on page 9). Select the mounting option appropriate for your installation. Mounting options include:
  - Wall mount on a sheet metal surface
  - Pipe mount using the Itron pipe mount kit CFG-0005-003
- 3. Connecting the remote module to the meter.
- 4. Programming the remote module. For programming information, see 500G Remote ERT Module Programming on page 14.

#### Sensus product mounting instructions

The Sensus factory can direct mount the 500G remote ERT module to Sensus Sonix Meters (contact Sensus North American Gas Customer Service for mounting specifications and ordering information). This section includes the instructions for customers to mount the module on the Sonix meter using the mounting materials available from Sensus Metering Systems.

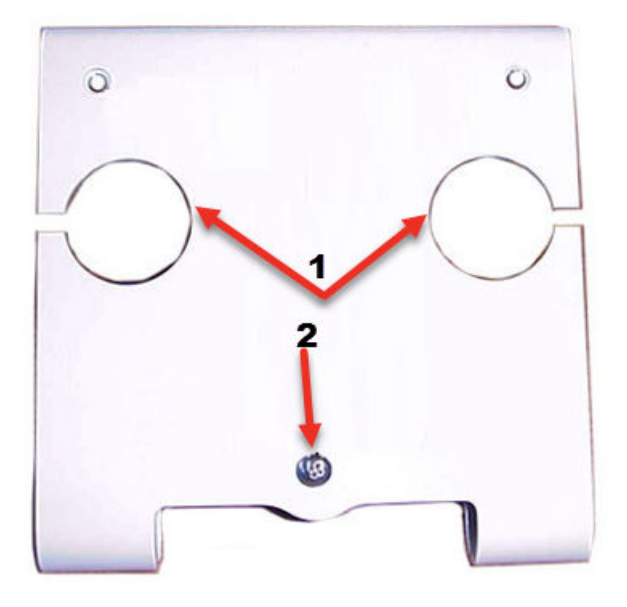

- A Top anchor screw positions
- **B** Bottom anchor position for the module U-shaped mount

Sensus Sonix direct mount brackets and mounting hardware (order the correct bracket for your installation requirements from Sensus North American Gas Customer Service. Brackets and mounting hardware are ordered separately).

| Sensus Sonix direct mount brackets* and mounting hardware |                                                                        |  |  |
|-----------------------------------------------------------|------------------------------------------------------------------------|--|--|
| Sensus part number                                        | Description                                                            |  |  |
| 60025-063-00000                                           | 1 1/2" FTP, 45Lt, #3 Spg, 60Lt, #4 Spg                                 |  |  |
| 60025-063-01000                                           | 2" - 11BS, 2" FTP                                                      |  |  |
| 60025-063-02000                                           | 30Lt, #1A Spg, 1 1/4" NPT, #2 Spg, 20Lt                                |  |  |
| 903376                                                    | #8-32 x 3/4" SS Fillister-head screws (2 required)                     |  |  |
| 011-14-286-00                                             | Rubber mounting washer (stabilizes bracket and remote module assembly) |  |  |

1. Place the ERT mounting bracket over the inlet or outlet pipe fitting on the Sonix meter. (The default position is over the inlet connection. The inlet connection is the left side connection looking at the front of the meter.)

2. Remove the four ERT backplate screws and turn the backplate so the ERT mounting screw holes are to the top of the ERT module (the arrow on the ERT module label must point up). Secure the module with the four ERT backplate screws that were previously removed.

3. Slide the mounting lug (now on the bottom of the ERT module) over the bottom anchor. Insert the two top ERT mounting screws and tighten in an alternating pattern.

## Sensus meter mechanical and wiring installation instructions

Sensus Sonix meters provide a standard Form A electronic pulse output compatible with the remote module. You may connect the Sensus Sonix meter to the remote module using the pulse output cable or you can directly mount the remote ERT module to the meter.

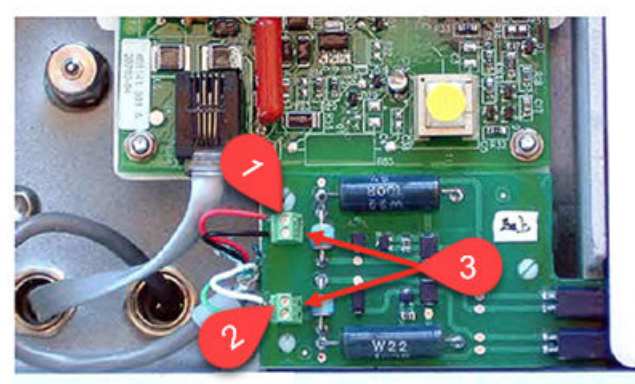

| Sensus meter wiring                  |                         |                 |                |  |
|--------------------------------------|-------------------------|-----------------|----------------|--|
| Sensus Sonix 2000 me                 | ter pulse output option | S               |                |  |
| Option                               | (1) Pulse 1 (+)         | (2) Pulse 2 (+) |                |  |
| 1                                    | Uncorrected             | Corrected       | (3) Ground (-) |  |
| 2                                    | LCD index volume        | Alarm           | 1              |  |
| Sensus Sonix 600 or 880 meter wiring |                         |                 |                |  |
| Meter wire                           |                         | ERT module wire |                |  |
| Red                                  |                         | White and blue  |                |  |
| Black                                |                         | Red             |                |  |

For more information about programming wiring parameters, contact Sensus North American Gas Customer Service.

#### Sensus meter programming and requirements notes

Using the SonixCom software, configure the Sensus Sonix meter parameters with the following the Sensus pulse output settings.

- 1 pulse per 10 cf
- 1 pulse per 100 cf
- 1 pulse per 1000 cf

## **Chapter 6 Diaphragm Meter Installation**

This chapter provides the instructions to install remote modules (Itron part number ERG-500X-501 with 2.5-foot cable and encoder) on diaphragm gas meters where a direct mount ERT module is not possible.

| Meter model                        | Meter notes                                                                                                    | Module type | Itron part<br>number | ERT module notes                                                                                                    |
|------------------------------------|----------------------------------------------------------------------------------------------------|-------------|----------------------|----------------------------------------------------------------------------------------------------|
| Elster American 10<br>Metric (10B) | Originally manufactured by Metric Metal Works                                                                                                    | 500G remote | ERG-7000-501         |                                                                                                    |
| Itron 1A                           | Flat-face meter where<br>meter body and 1A<br>adapter plate have<br>interference fit issue<br>causing direct mount<br>solution to be non-<br>compatible |             |                      |                                                                                                    |
| Itron 305                          | #2 flat-face meter                                                                                                    |             |                      |                                                                                                    |
| Itron 400                          | #3 flat-face meter                                                                                                    |             |                      |                                                                                                    |
| Itron 675, 1000                    | Front-mount index                                                                                                    | 500G remote | ERG-7000-501         | Requires a thicker<br>gasket for magnet<br>hub to clear index<br>box.<br>1-hole gasket:<br>FAB-0014-001<br>2-hole gasket:<br>FAB-0014-002<br>3-hole gasket:<br>FAB-0014-003 |
| National meters                    | All meters where a direct mount solution is not compatible                                                                                              | 500G remote | ERG-7000-501         |                                                                                                    |

### **Diaphragm meter installation overview**

Diaphragm meter installation involves the following tasks:

- 1. Programming the module. For programming information, see 500G Remote ERT Module Programming on page 14.
- 2. Mounting the 500G remote ERT module. For mounting information, see 500G Remote ERT Module Programming on page 14. Mounting options include:
  - Wall mount on a sheet metal surface
  - Pipe mount using the Itron pipe mount kit CFG-0005-003
- 3. Connecting the remote module to the diaphragm meter.

The following materials are required for each remote module installation to a diaphragm gas meter. Purchase these items from Itron.

**Diaphragm Meter Installation** 

| Itron part number | Description                                                                                                    |                    |
|-------------------|----------------------------------------------------------------------------------------------------|--------------------|
| ERG-7000-501      | 500G remote ERT module with 2.5' encoder cable                                                                                                    |                    |
| CFG-0081-001      | Remote mount encoder kit                                                                                                    |                    |
|                   | 1. acetone applicator stick                                                                                                    |                    |
|                   | 2. tamper seals                                                                                                    |                    |
|                   | 3. cable ties                                                                                                    | 3 11 1             |
|                   | 4. mounting screws                                                                                                    | 333 5 🛸            |
|                   | 5. magnet hub spacer                                                                                                    | 4 6                |
|                   | 6. magnet hub                                                                                                    |                    |
| 013-1723-112      | Encoder spacing tool. Use the Encoder<br>Spacing Tool to ensure that the<br>encoder mounts the correct distance<br>from the magnet hub on the meter<br>index. | lantratant Alantan |

The Itron replacement index cover gaskets shown below are thicker than standard gaskets and have a special slot to accommodate the encoder cable. *Gaskets are designed for Schlumberger/Sprague model 675 and 1000 commercial diaphragm meters.* These gaskets may be incompatible on meters from other manufacturers; alternate cable relief procedures may be necessary.

| <b>4-hole front cover gasket:</b><br>Itron part number FAB-0014-003 | 2-hole front cover gasket:<br>Itron part number FAB-0014-002 | 1-hole front cover gasket:<br>Itron part number FAB-0014-001 |
|---------------------------------------------------------------------|--------------------------------------------------------------|--------------------------------------------------------------|
|                                                                     |                                                              |                                                              |
|                                                                     | 00-18510                                                     |                                                              |

### **Product mounting installation instructions**

For remote ERT module mounting with the diaphragm meter, see Mounting the Remote 500G ERT Module on page 9.

# Diaphragm meter mechanical and wiring installation instructions

**Caution**: The 500G remote ERT module encoder must be installed at temperatures between 40° and 95° F to ensure proper adhesion.

1. Remove the diaphragm meter index cover and index. Use care to hold the index cover and index while loosening the screws to protect them from damage if they are dropped.

- 1. Remove the index cover screws in an alternating pattern. Hold the index cover while the screws are removed to protect it from damage due to being dropped.
- 2. Remove the index cover and set aside.
- 3. Remove the screws holding the index to the meter. Hold the index to protect it from damage due to being dropped.
- 4. Set the index aside.

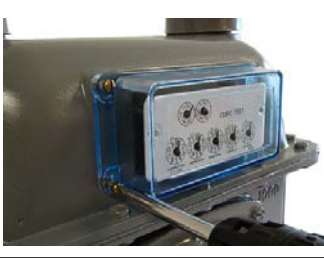

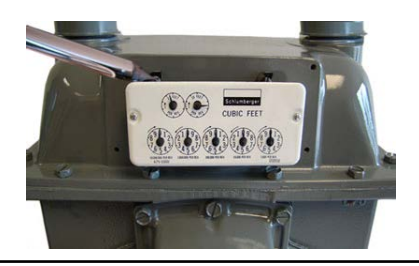

2. Remove the old gasket and any gasket residue from the meter and index cover.

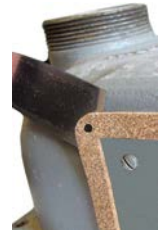

3. Remove the magnet hub from the encoder installation kit (Itron part number CFG-0081-001). Verify there is only one magnet in the hub.

**Note**: If there is no magnet or if there are two magnets in the magnet hub, discard the hub. Encoder installation requires a magnet hub with one magnet.

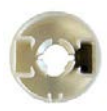

4. Briefly place the magnet side of the magnet hub into the curved indentation in the encoder as shown in the illustration. Remove the magnet hub from the encoder and set it at least one inch away from the encoder.

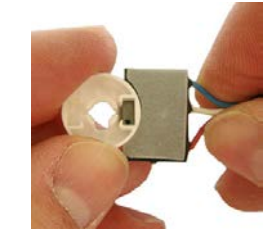

5. Use an ERT module programming device to read the remote module. If this reading is higher than the reading taken after the index was removed, the remote is counting and working properly.

Ŵ

**Note**: It the reading is not higher than the previous reading, the remote module is not working properly. Repeat steps 4 and 5. If the module count is not incrementing, replace the 500G remote ERT module and perform steps 4 and 5.

6. Align the large notch in the magnet hub spacer with the needle of the index meter drive rate dial (1- or 2-foot for residential diaphragm meters; 5-, 10-, or 100-foot for commercial diaphragm meters). Press the magnet hub spacer down over the dial needle as far as possible. The tip on the bottom of the spacer may touch the index face. Turn the dial in the direction noted on the index after the hub is in place to verify the index dial functions with a smooth, easy rotation.

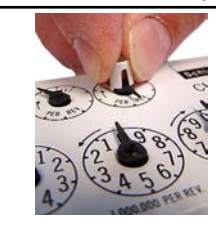

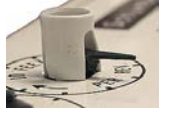

7. Align the pointer (1) on the top of the magnet hub and the notch (2) in the side of the magnet hub with the needle (3) of the meter drive rate dial.

8. Press the magnet hub down over the hub spacer as far as possible. The bottom of the hub spacer may touch the index face. Turn the dial after magnet hub installation to verify that the index dial functions with a smooth, easy rotation.

9. If the dial needle tip sticks out past the edge of the magnet hub, cut off the end of the dial needle as close as possible to the magnet hub with sharp, side-cutting pliers.

10. Remove the acetone stick applicator from the remote encoder installation kit (Itron part number CFG-0081-001). Select a location on the index face next to the magnet hub for the encoder installation. After installation, the encoder cable must not interfere with the index dials.

**Note**: If a TEMP COMP sticker is attached to the index where the encoder cable will mount, remove it before cleaning with the acetone stick. If the sticker (or replacement sticker) must be put back on the register face, place it in a new location on the index face after the encoder is attached.

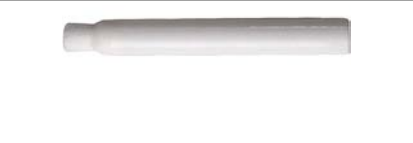

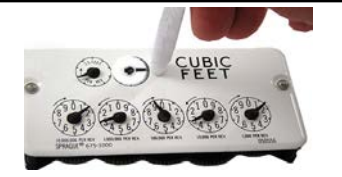

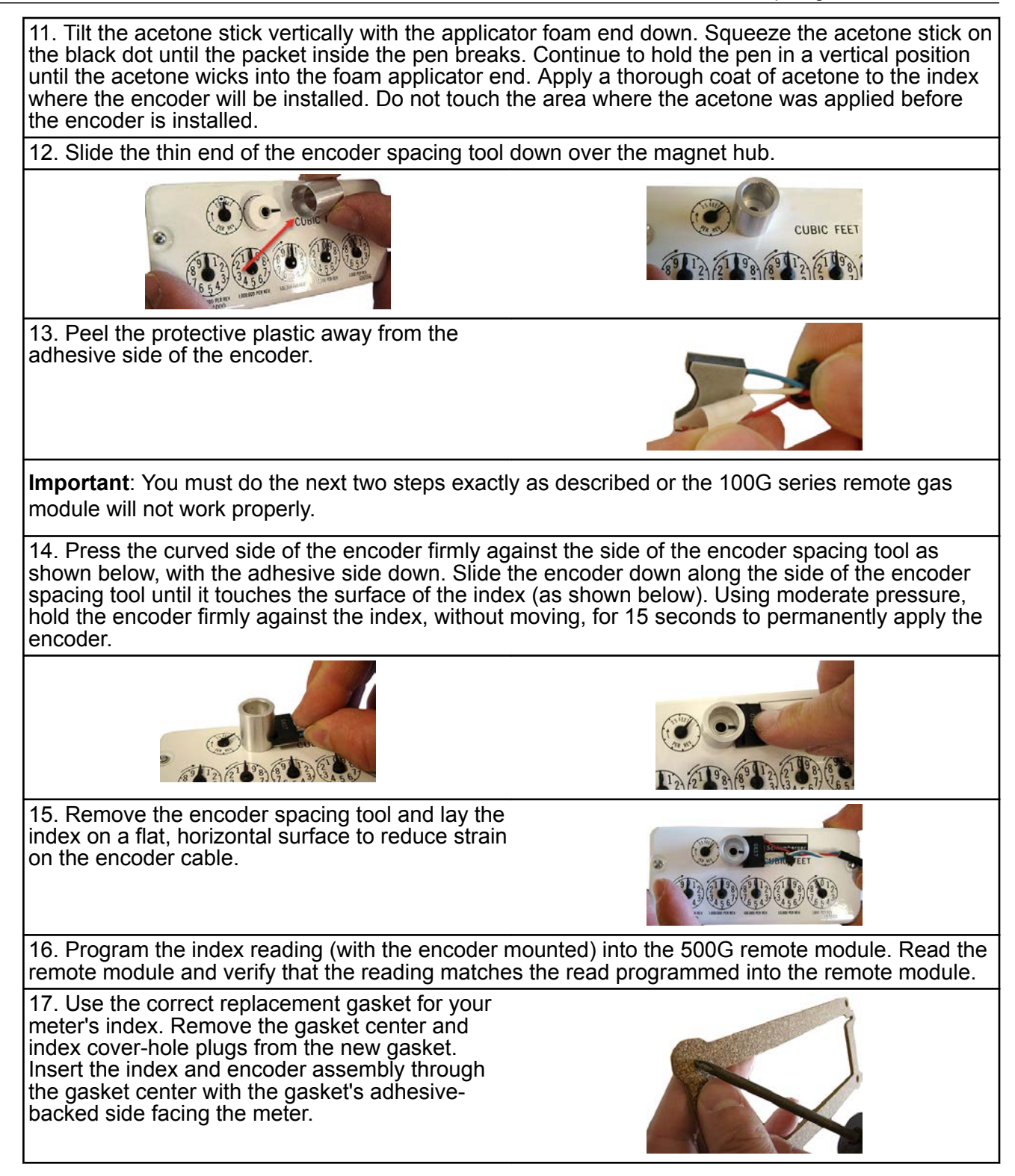

18. Align the index wriggler with the meter's drive dog. Install the index on the meter using the index mounting screws. Tighten one index screw two turns. Install and tighten the remaining index screw. Tighten the first index mounting screw completely (alternating fashion).

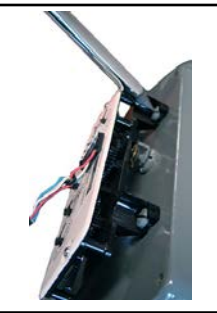

19. Install a strain-relief cable tie about 1-1/4-inch from the encoder cable's stripped end. The cable tie must be inside the index cover after the cover is installed on the meter. Remove any excess cable tie with a side-cutting pliers and dispose the excess cable tie.

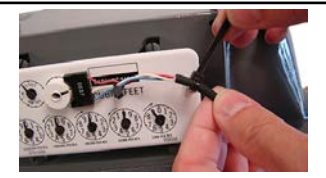

20. Remove the protective backing on the replacement gasket to expose the adhesive side of the gasket. Align the gasket (1), encoder cable (2), and cable tie (for strain-relief) (3) on the meter as shown.

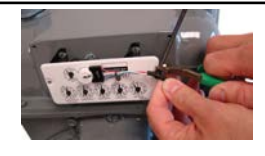

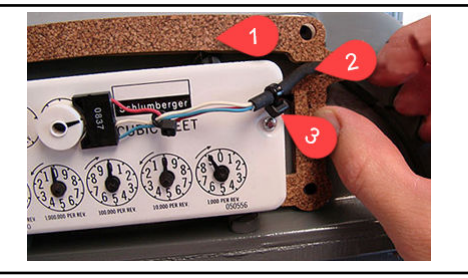

Caution: Route the encoder cable inside the index cover to provide strain relief (minimize pulling or twisting on the encoder). Verify that the strain-relief cable tie on the encoder cable is inside the index cover when the cover is installed on the meter. The gasket must align with the index cover screw holes and adhere to the meter face to insure a proper seal after the index cover is installed.

21. Install the four index cover screws and tighten just enough to hold the screws in place.

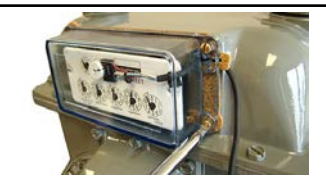
22. Verify that the encoder cable is in the correct position in the cable slot of the gasket. Fully tighten the screws in an alternating pattern. Install utility-approved security seals and wires as required.

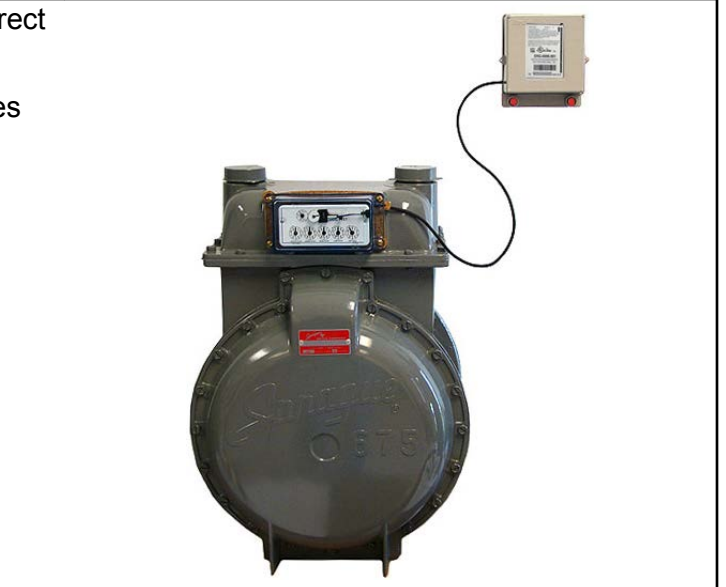

## Remote ERT module programming and requirements notes

For remote ERT module programming, see 500G Remote ERT Module Programming on page 14.

## Residential module programming notes:

The ERT module is programmed based on the meter's drive rate. Take note of the index drive rate shown on a lower dial on the index. Elster American meter index drive rates are either 1-cubic foot, 2-cubic feet or 0.05 cubic meters (not shown below).

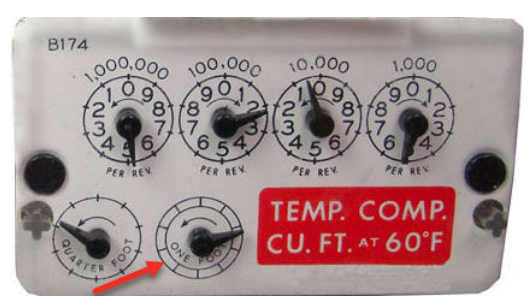

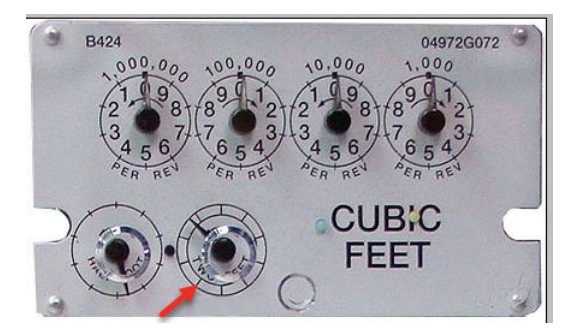

Commercial module programming notes:

Take note of the index drive rate shown on the index. The ERT is programmed based on the drive rate. Elster American commercial meter index drive rates may be 5-, 10- or 100 cubic feet. The index shown has a 10-cubic foot drive rate.

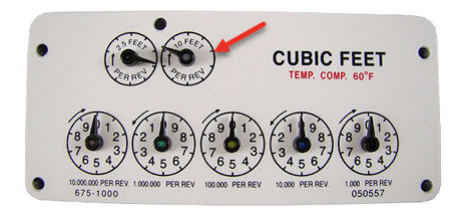

## Appendix A Using gel-cap connectors to complete wiring connections

This section provides the instructions to complete remote ERT module to meter wiring connections. Gel-cap connections require:

- E-9R 3M® gel-cap crimping tool
- 3M gel-cap connectors (Itron part number CON-0023-001)

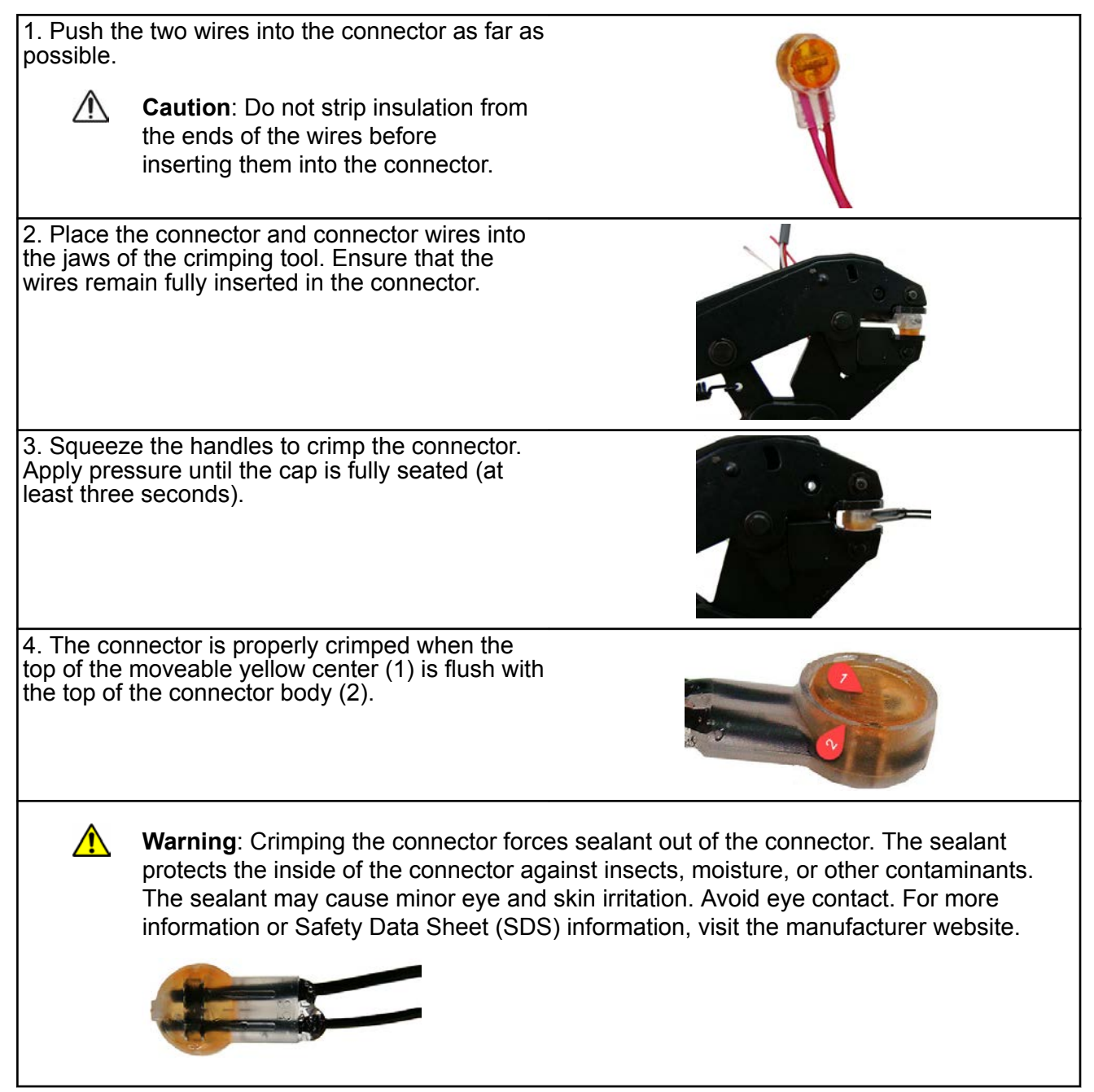

## Appendix B Optional sealant application instructions

In areas where insect intrusion is a problem, Itron recommends an optional sealant to help keep insects out of the ERT module housing. The Itron-tested and approved sealant (Itron part number ADH-5106-000) is used to seal gaps in remote ERT module installations that can allow insect intrusion.

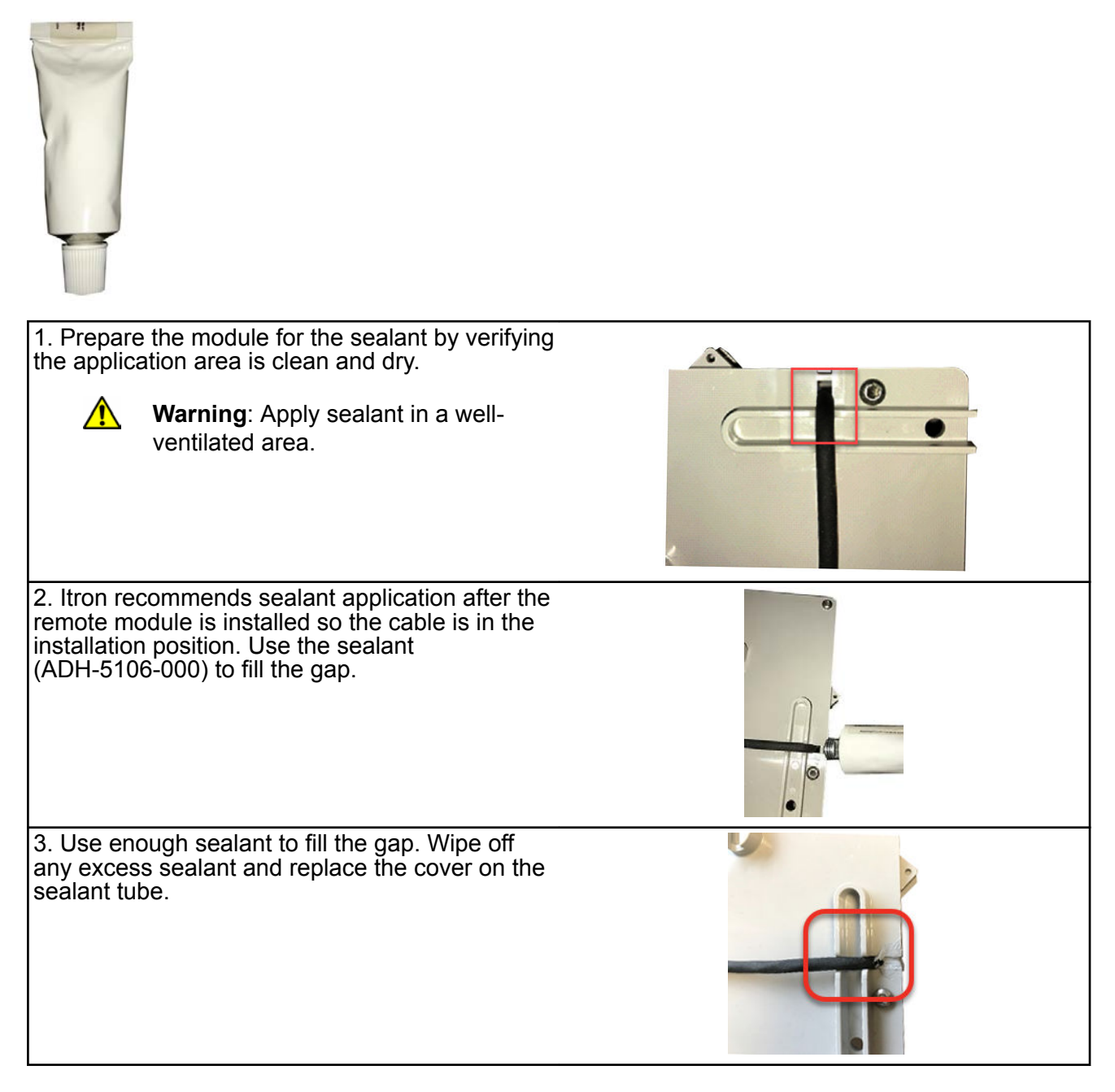